# 現場 Plus

## リリースノート

2024年5月更新版

元請ユーザー様向け

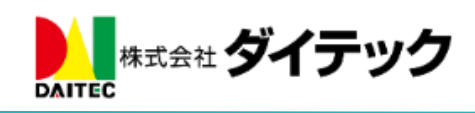

## 改善項目一覧

| 1. 元請ユーザーの権限                      | 1 |
|-----------------------------------|---|
| 1-1 元請ユーザーの権限を追加する                |   |
| 1-2 元請ユーザーの権限ごとに利用できる機能           |   |
| 1-3 フォルダ閲覧制限を設定する(写真・図面・書類)       |   |
| 2. 工程表                            |   |
| 2-1 工程予定通知                        |   |
| <b>2-1-1</b> 通知の受信設定をする           |   |
| 2-1-2 週間担当工程を確認する                 | 7 |
| 2-2 工事完了報告書                       |   |
| 2-2-1 写真の並び順リストに「チェック項目順」を追加      |   |
| 3. 写真                             |   |
| 3-1 電子黒板の位置・サイズを自由に変更する           |   |
| 3-1-1 元請ユーザー様の場合                  |   |
| 3-1-2 協力業者ユーザー様の場合                |   |
| 3-1-3 黒板位置・サイズを拡大して編集する           |   |
| 4. 電子黒板                           |   |
| 4-1 既存のテンプレートからコピーして黒板テンプレートを作成する |   |
| 4-2 電子黒板で1行に2項目を表示するレイアウトにする      |   |
| 5. 写真台帳表紙のテンプレート登録対応              |   |
| 5-1 写真台帳表紙のテンプレートを登録する            |   |
| 5-1-1 写真台帳表紙テンプレートの置換文字列一覧        |   |
| 5-2 テンプレート登録した表紙付き写真台帳を出力する       |   |
| 5-2-1 写真台帳を作成する                   |   |
| 5-2-2 写真台帳を出力する                   |   |
| 6. 点検                             |   |
| 6-1 点検一覧の絞り込みをする                  |   |
| 6-2   点検一覧の Excel 出力する            |   |
| 6-3 元請ユーザーへの公開を制限する               |   |
| <b>6-3-1</b> 既存の点検に元請制限を設定する      |   |
| <b>6-3-2</b> 点検作成時に元請制限を設定する      |   |
| 7. 納品管理                           |   |
| 7-1 納品依頼項目の更新時に通知を送信する            |   |
| 7-2 納品日に祝日・休日を指定時に警告メッセージを表示する    |   |
| 7-3 依頼先業者を現場に紐づくタグで絞り込んで表示する      |   |
| 7-4 「接道状況」「搬入可能車両」を画面上で更新する       |   |
| 8. Log System 連携                  |   |
| 8-1 工程表上へ Log System 撮影日を表示する     |   |

## 1. 元請ユーザーの権限

- 担当する現場のみを表示する元請ユーザーの権限を追加しました。
- 元請ユーザーでも、協力業者ユーザー同様、表示される現場を制限することができます。

## 1-1 元請ユーザーの権限を追加する

\_

● 元請ユーザーの権限に「一般(制限あり)」を追加しました。

| ~               | <b>T</b> | 19月来月言文人上 |     | =     |   |    |                               | $\frown$       |   |                                          |                       |          |
|-----------------|----------|-----------|-----|-------|---|----|-------------------------------|----------------|---|------------------------------------------|-----------------------|----------|
| 1. 🗲            | 社基本情     | 禄         |     | Ø     | + |    | 利用社員一覧                        | + <del>Q</del> |   |                                          |                       |          |
| 2. <b>(</b>     | 日設定      |           |     | Ø     | Ŧ |    | 現場 太郎<br>dynagon@daitec.co.jp | 管理者            |   | キャンセル                                    | 利用社員の登録               | ✓登録      |
| 3. <b>I</b>     | D・パス     | フード登録     |     | Ø     |   |    | 佐藤 三郎                         |                |   | パスワード 🔞                                  | )*                    |          |
| 4. <del>7</del> | 品請グルー    | プ         |     | Ø     |   |    | sato@example.co.jp            |                |   | <ul> <li>パスワードには<br/>入っていなければ</li> </ul> | 、半角英字・半角数字・半<br>なりません | 角記号のすべてが |
| 5. 楞            | 標準工程表    | ŧ         |     | Ø     | Ŧ | É) | 鈴木 次郎<br>suzuki@example.co.jp | 制限あり           |   | 権限 ?                                     |                       |          |
| 6. <b>¥</b>     | 種設定      |           |     | Ø     |   |    |                               | •              | Ļ | <ul> <li>管理者</li> <li>一般</li> </ul>      |                       |          |
| 7. 協            | 动業者      | 商社登録      |     | Ø     |   | -/ |                               |                |   | ○ 一般 (#                                  | 限あり)                  |          |
| 8.              | "        | 下請工事業者    | 登録  | Ø     |   |    |                               |                |   | 担当区分 ?                                   |                       |          |
| 9. <del>B</del> | 見場情報話    | 淀         |     | 0     |   |    |                               |                |   | 🔽 工事責任                                   | E者                    |          |
|                 |          |           |     | その他 🕿 |   |    |                               |                |   | 営業担当                                     | á                     |          |
|                 |          |           |     | 0     |   |    |                               |                |   | 工事担当                                     | á                     |          |
| 現場              | 揭示板      | トーク       | 入退場 | 写真追加  |   |    |                               |                |   | 設計担当                                     | 4                     |          |
|                 |          |           |     |       |   |    |                               |                |   | 🛃 納品管理                                   | <b>毘担当</b>            |          |
|                 |          |           |     |       | - |    |                               |                | _ | その他想                                     | 3当                    |          |

1-2 元請ユーザーの権限ごとに利用できる機能

- 設定した元請ユーザーの権限に応じて、利用できる機能が異なります。
- 利用できる機能の変更はできません。

|   |              |         | 一般(制限) | 一般 | 管理者        |
|---|--------------|---------|--------|----|------------|
| 初 | 期設定の操作       |         |        |    |            |
|   | 契約関連         |         |        |    |            |
|   | 契約状況確認・変更    |         | ×      | ×  | $\bigcirc$ |
|   | 元請ユーザーの新規追加/ | 編集      | ×      | ×  | $\bigcirc$ |
|   | 協力業者ユーザーの新規は | ×       | ×      | 0  |            |
|   | テンプレート関連     |         |        |    |            |
|   | 標準工程表        | 現場その他項目 | ×      | ×  | 0          |
|   | 黒板           | 点検      | ×      | ×  | 0          |
|   | 納品管理         | 写真台帳    | ×      | ×  | 0          |
|   | 工程完了報告書      |         | ×      | ×  | 0          |

© 2024 DAITEC Co., Ltd.

| 1  | 各種設定関連        |               |            |                 |            |
|----|---------------|---------------|------------|-----------------|------------|
|    | 会社基本情報        | 休日            | ×          | ×               | $\bigcirc$ |
|    | 元請グループ        | 業種            | ×          | ×               | 0          |
|    | 現場情報          | KY リスト        | ×          | ×               | $\bigcirc$ |
|    | 住宅モデル         | フォルダマスタ       | ×          | ×               | $\bigcirc$ |
|    | タグマスタ         | 画像サイズ         | ×          | ×               | 0          |
|    | 点検指摘内容        | 共通定型文         | ×          | ×               | 0          |
|    | アプリケーション連携    | セキュリティ        | ×          | ×               | $\bigcirc$ |
|    | データ関連         |               |            |                 |            |
|    | 一括取込・更新       |               | ×          | ×               | $\bigcirc$ |
|    | データ出力         |               | ×          | ×               | $\bigcirc$ |
|    | 現場利用状況        |               | ×          | ×               | $\bigcirc$ |
| 現  | 湯の表示          |               |            |                 |            |
| ]  | 現場検索や現場横断機能(縦 | 横断工程表/点検/納品管理 | 里/チェックリ    | スト)             |            |
|    | 担当現場の表示       |               | 0          | $\bigcirc$      | $\bigcirc$ |
|    | 担当現場以外の表示(※1) |               | ×          | 0               | 0          |
| 現  | 易情報           |               |            |                 |            |
| 3  | 現場の作成/削除      |               | ×          | $\bigcirc(\&2)$ | 0          |
| 3  | 現場情報の参照/編集    |               |            |                 |            |
|    | 工事種別/土地情報/建物情 | 報/その他項目/タグ    | 0          | 0               | 0          |
|    | 現場日程          |               | 0          | $\bigcirc$      | $\bigcirc$ |
|    | 施主情報          |               | ×          | $\bigcirc$      | $\bigcirc$ |
|    | 元請担当          |               | 0          | $\bigcirc$      | $\bigcirc$ |
|    | 協力業者担当        |               | $\bigcirc$ | $\bigcirc$      | $\bigcirc$ |
| 工利 | 程表            |               |            |                 |            |
| -  | 工程表の作成/編集/削除  |               | $\bigcirc$ | $\bigcirc$      | $\bigcirc$ |
| 写] | 真・図面・書類       |               | (※3)       |                 |            |
|    | フォルダの作成       |               | $\bigcirc$ | $\bigcirc$      | $\bigcirc$ |
|    | 自分で作成したフォルダ   |               |            |                 |            |
|    | フォルダの削除/移動    |               | 0          | $\bigcirc$      | $\bigcirc$ |
|    | フォルダ設定        |               |            |                 |            |
|    | フォルダ名の変更      |               | 0          | 0               | $\bigcirc$ |
|    | 一般(制限あり)の閲覧制  | ×             | 0          | $\bigcirc$      |            |
|    | 協力業者の制限       |               | $\bigcirc$ | $\bigcirc$      | $\bigcirc$ |
| 1  | 他のユーザーが作成したフォ | ルダ            |            |                 |            |
|    | フォルダの削除/移動    |               | ×          | $\bigcirc$      | $\bigcirc$ |
|    | フォルダ設定        |               |            |                 |            |
|    | フォルダ名の変更      |               | ×          | $\bigcirc$      | $\bigcirc$ |
|    | 一般(制限あり)の閲覧制  | 川限            | ×          | 0               | 0          |
|    | 協力業者の制限       |               | ×          | 0               | $\bigcirc$ |

| テンプレート           |            |                                       |            |
|------------------|------------|---------------------------------------|------------|
| テンプレートの適用        | $\bigcirc$ | $\bigcirc$                            | $\bigcirc$ |
| テンプレートの登録        | ×          | ×                                     | 0          |
| トーク              |            |                                       |            |
| トークの送信           | $\bigcirc$ | 0                                     | $\bigcirc$ |
| トークグループの作成/編集/削除 | 0          | 0                                     | 0          |
| 現場を指定しないトーク      | 0          | 0                                     | 0          |
| 揭示板              |            |                                       |            |
| 掲示板の作成/削除        | $\bigcirc$ | $\bigcirc$                            | $\bigcirc$ |
| 施主               |            |                                       |            |
| 施主への写真公開         | ×          | 0                                     | 0          |
| 施主とのトーク          | ×          | 0                                     | 0          |
| 入退場              |            |                                       |            |
| 入退場管理            | $\bigcirc$ | $\bigcirc$                            | $\bigcirc$ |
| 入退場履歴検索          | $\bigcirc$ | $\bigcirc$                            | $\bigcirc$ |
| 点検               |            |                                       |            |
| 点検予定の追加/編集       | $\bigcirc$ | $\bigcirc$                            | 0          |
| 点検元請グループの閲覧権限設定  | $\bigcirc$ | $\bigcirc$                            | $\bigcirc$ |
| 納品管理             |            |                                       |            |
| 納品項目の追加/編集(※4)   | $\bigcirc$ | $\bigcirc$                            | $\bigcirc$ |
|                  | 日のナロルキー    | · · · · · · · · · · · · · · · · · · · |            |

(※1) 工程の編集や一括担当割当、カレンダーにも担当外現場の工程は表示されません。

(※2) 元請(一般)ユーザーの場合は初期設定の現場情報設定で許可した場合のみ現場を削除できます。

(※3) 閲覧制限されているフォルダおよび配下ファイルは表示/操作ができません。

(※4)納品管理担当に設定されている場合のみ追加/編集ができます。

- 1-3 フォルダ閲覧制限を設定する(写真・図面・書類)
- 一般(制限あり)ユーザーに対して、フォルダ閲覧を制限することができます。
- 閲覧が制限されたフォルダおよび登録されたファイルは、一般(制限あり)ユーザーに表示されなくなります。

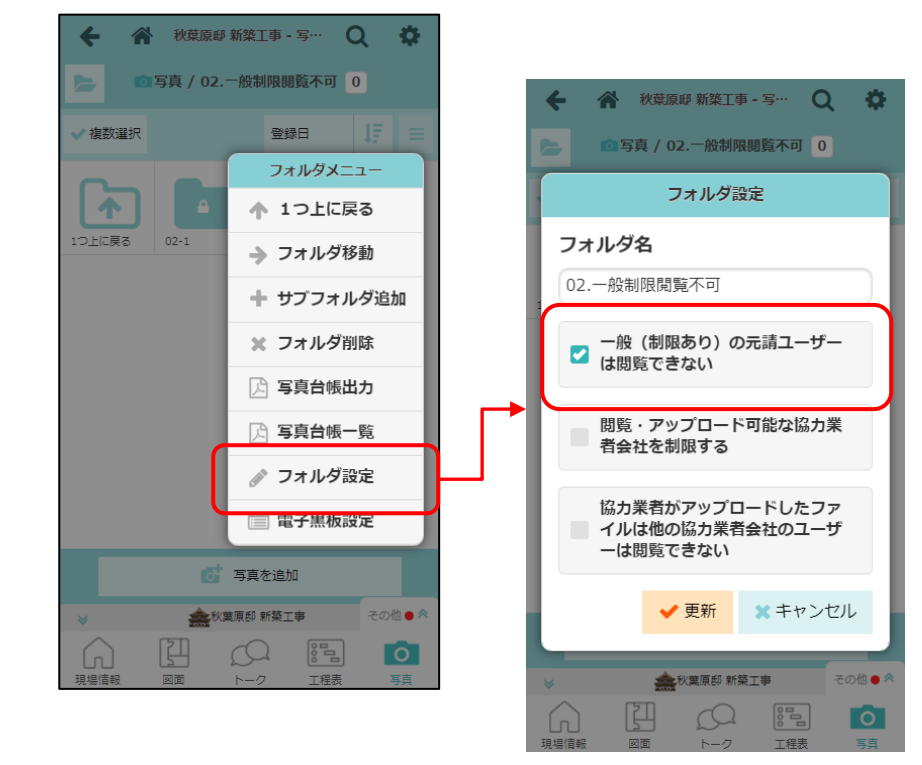

## 2. 工程表

#### 2-1 工程予定通知

※工程予定通知機能は、5/16以降に機能が解放され利用できます。

- 自分が担当の工程について、工程の開始前に事前に通知されるようにしました。
- 午前8時より順次通知が配信されます。
- 前日時点の工程情報をもとに通知をするため、最新情報と相違がある場合があります。
  - ▶ 最新の工程予定は、週間担当工程画面(2-1-2 週間担当工程を確認する)にて確認できます。
- 2-1-1 通知の受信設定をする
  - 通知受信設定画面の「工程予定通知」にて、通知設定をすることができます。
  - 通知の受信要否と、工程が開始する何日前に通知を受信するかを設定できます。
    - ▶ デフォルトでは「受信する」が選択されています。
    - ▶ 工程の開始日の1日前、3日前、5日前、7日前に通知を受信できます。
    - ▶ 通知受信日は複数選択が可能です。デフォルトでは3日前のみ選択されています。
    - ▶ 通知受信日は、メール・アプリ通知で共通です。

| <b>4</b> 0   | -ב <b>־</b> א |                      |                                             |   |
|--------------|---------------|----------------------|---------------------------------------------|---|
| 0010016      | 初期設定          | Ø                    |                                             |   |
| <u>捐当</u> 相提 | ユーザーオフ        | ション 🜔                | 3. 💂 ユーザーアイコン変更                             | Ø |
| 12=17.70     | ヘルプ           | Ø                    | 4. パスワード変更                                  | Ø |
| #1           | ショートカット       | ×                    |                                             |   |
| 48/1         | 現場新規登録        | t D                  | 5. メール・アプリ通知受信設定                            | Ð |
|              |               |                      | 6. 現場機能設定                                   | Ø |
|              |               |                      |                                             |   |
|              |               | キャンセル メール            | <ul> <li>◆ 予ジョン・・・</li> <li>◆ 登録</li> </ul> |   |
|              |               | 工程表                  |                                             |   |
|              |               | 工程表更新通知              | 受信する                                        |   |
|              |               | 工程予定通知 ?             | 受信する                                        |   |
|              |               | 開始予定日の何日前 ※通知日設定は、メー | 前に通知しますか?<br>-ル・アプリ通知で共通です。                 |   |
|              |               | □1日前 ☑3日前            | 〕 □5日前 □7日前                                 |   |

#### 2-1-1-1 メール通知

- 工程の開始が予定されている現場、工程名、工程の期間が通知されます。
- 設定した通知受信日ごとにメールが届きます。
  - ▶ 例:3日前、7日前に設定した場合、2通届きます。

| 件名 【工程表】3日後(4/19)に予定されている工程のお知らせ - 現場Plus! | 予定されている工程の情報 |
|--------------------------------------------|--------------|
| 株式会社 室町工務店<br>現場 進 様                       | が確認できます。     |
| 3日後 <b>(4/19)</b> に以下の工程が予定されています。         |              |
| [担当現場数]<br>1                               |              |
| [工程]<br>浜松町邸 新築工事<br>・コンクリート打設【4/19~4/29】  |              |

2-1-1-2 アプリ通知

- 工程の開始が予定されている旨が通知されます。
- メールと同様に、設定した通知受信日ごとに通知が届きます。
- 工程の詳細は週間担当工程画面(2-1-2 週間担当工程を確認する)にて確認できます。

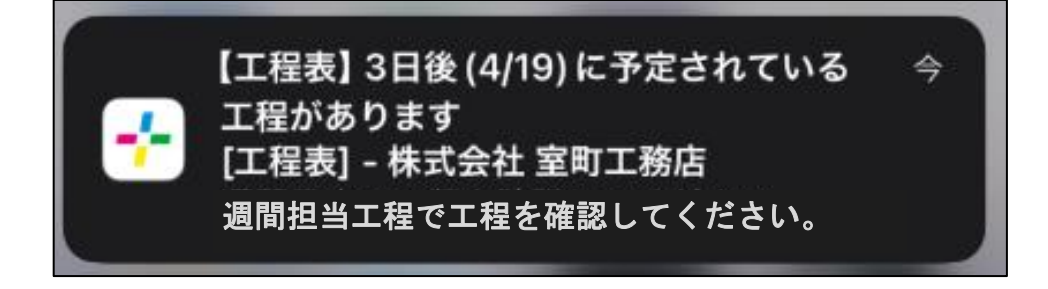

#### 2-1-2 週間担当工程を確認する

- メールの URL、アプリ通知のバナーから週間担当工程を確認できます。
  - ▶ 今日から1週間の担当工程を表示します。
  - ▶ 工程バーをクリックすると工程情報が表示され、工程表のページに移動できます。
  - ▶ ダッシュボードのメニューの「週間担当工程」からも確認することができます。
- 日付をクリックすると、その日の担当工程を一覧で表示します。
- 「前週」、「次週」ボタンで、別の週の予定を表示できます。

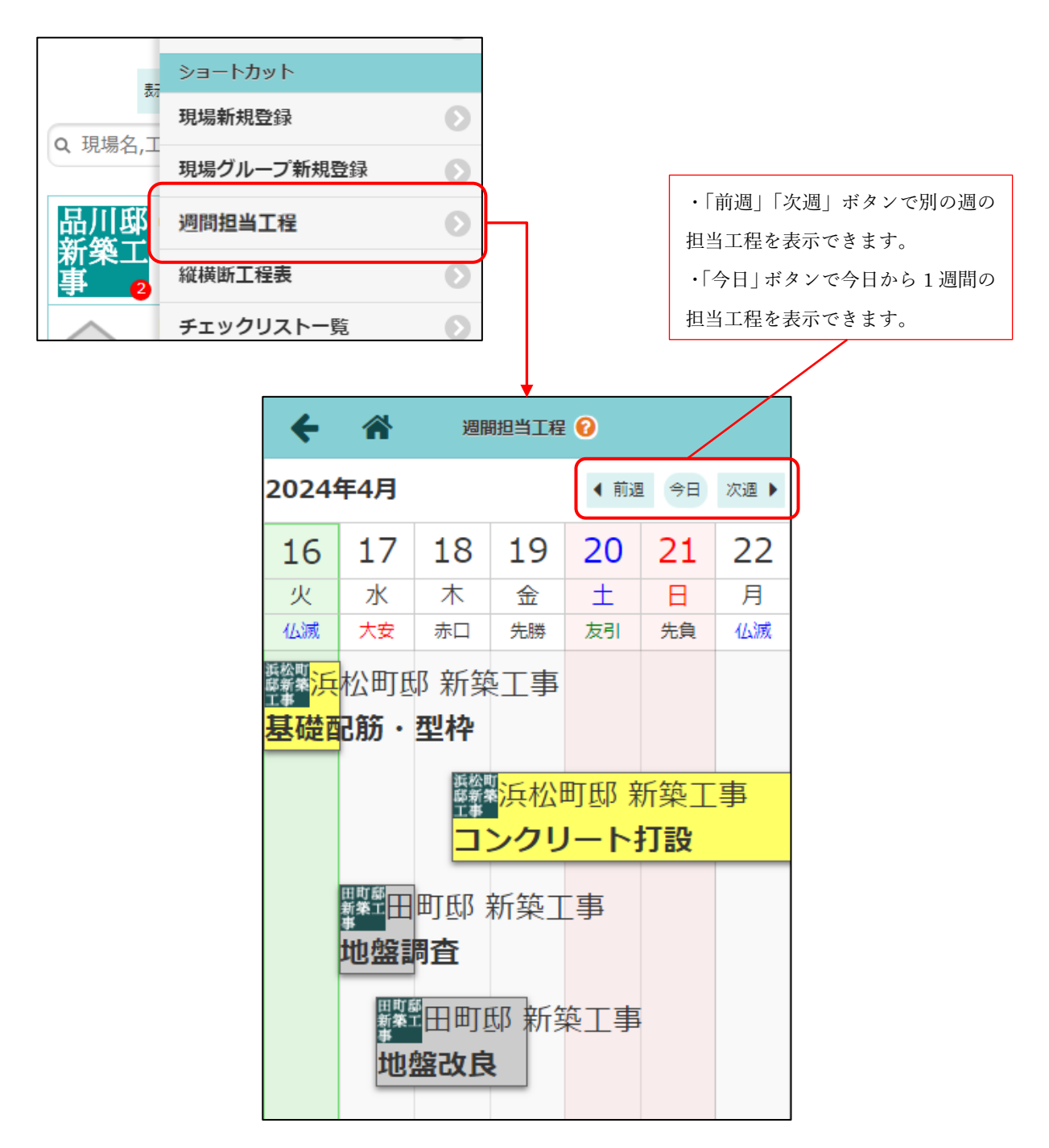

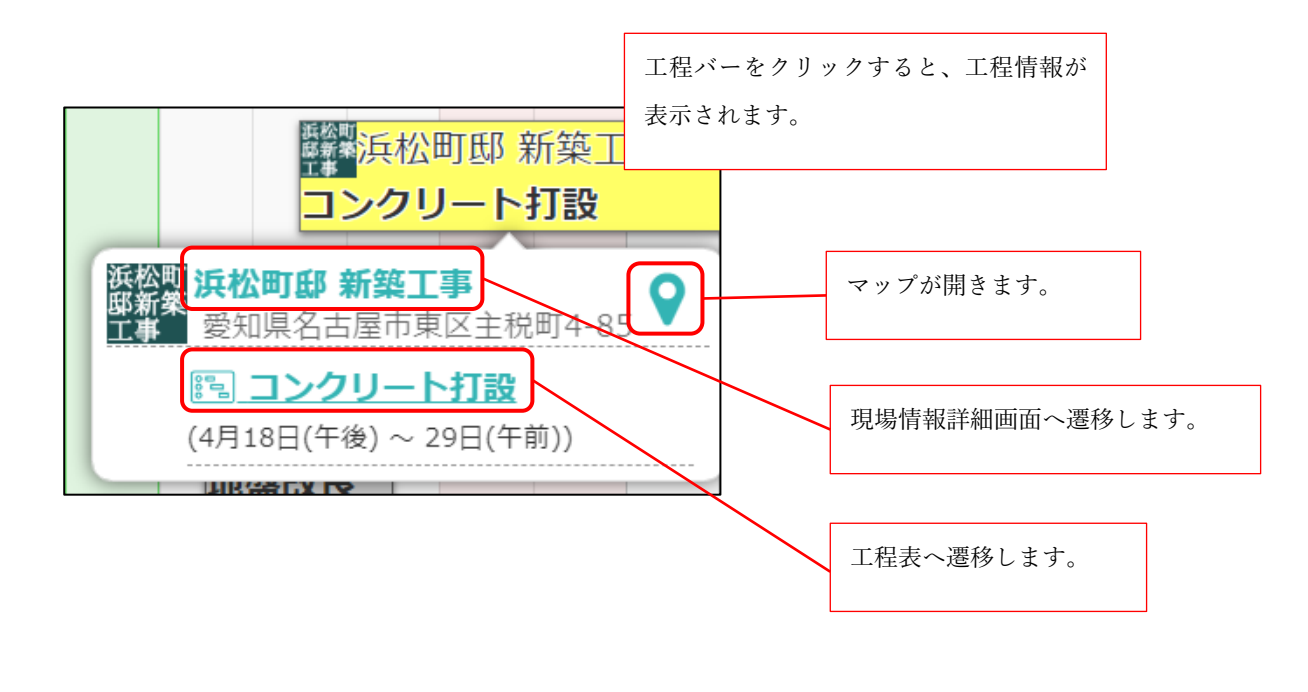

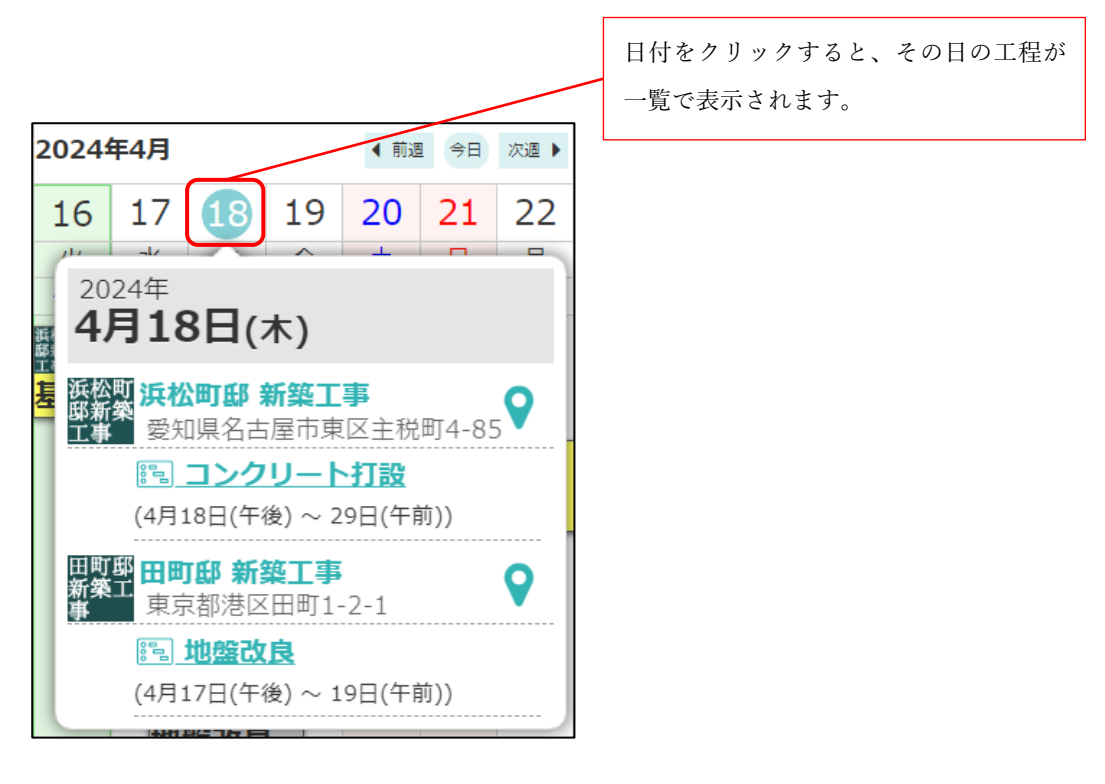

#### 2-2 工事完了報告書

- 2-2-1 写真の並び順リストに「チェック項目順」を追加
  - 写真の並び順リストに「チェック項目順」を追加しました。
    - ▶ チェック項目順に写真を出力します。
    - ▶ チェック項目内に添付された写真が複数枚ある場合は登録日時(昇順)で出力します。

| ← 🎢   | チェックエ                         | 頁目   | オプション    | ۲        |
|-------|-------------------------------|------|----------|----------|
|       | 🌧 秋葉原邸                        | 新築工事 | 📰 チェック項目 | 目確認 🕥    |
| 工程:   | 完了検査                          |      | 」 工事完了報告 | 皆書出力 🔹 🔊 |
| 工程担当: | ● 清瀬 拓郎(  株式会社秋津)             | Ĺ    |          |          |
| =     | キッチンの写真を撮ってください。              |      |          |          |
| 0     |                               |      |          |          |
| =     | リビングの写真を撮ってください。              |      |          |          |
| 0     |                               |      |          |          |
|       | 現場進<br>和室の写真も撮りました。ご確認お願いします。 |      |          |          |
|       | 目紀の定方を用ってくどうい                 |      |          |          |
|       | ↓ ·                           |      |          |          |

| キャンセル    | 工事完了報告書出力                           | ✓出力 |
|----------|-------------------------------------|-----|
|          | 秋葉原邸 新築工事 秋葉原邸 新築工事 工程表(1) - 完了検査   |     |
| 出カオプション  |                                     |     |
| 表紙の設定    | 表紙を出力する                             |     |
| 出力会社名    | 株式会社 室町工務店<br>出力会社名設定ページを表示 🛛       |     |
| 写真選択     | 全選択     全解除       ジロージョン     ジロージョン |     |
| 写真の並び順   | チェック項目順                             | O   |
| 出力テンプレート | PDF(標準)                             | Ø   |

|          | チェック項目順 | $\odot$ |
|----------|---------|---------|
| チェック項目順  |         |         |
| ファイル名 昇順 |         |         |
| ファイル名降順  |         |         |

- 工事完了報告書のチェック項目に対応する写真 No を出力できるようにしました。
  - ▶ Excel テンプレートについては置換文字「\${写真 No}」を利用してください。

| 工事名<br>秋葉原 | : 秋葉原邸 新築工事<br>邸 新築工事 工程表(1) - 完了検査 |    | 出力年月      | 日:2024年5月10 | 日 10時26分 |
|------------|-------------------------------------|----|-----------|-------------|----------|
| 完了         | 内容・コメント                             | 確認 | 確認日       | 確認者         | 写真No.    |
| ~          | キッチンの写真を撮ってください。                    | 0  | 2024/4/26 | 鈴木 次郎       | 1        |
| ~          | リビングの写真を撮ってください。                    | 0  | 2024/4/26 | 鈴木 次郎       | 2        |
|            | 現場 進:和室の写真も撮りました。ご確認お願いします。         |    |           |             | ,        |
| ~          | 外観の写真を撮ってください。                      | 0  | 2024/4/26 | 鈴木 次郎       | 3~4      |

チェック項目と写真を紐づける写真 No を出力

出力年月日 2024年5月10日 10時26分 工事名: 秋葉原邸 新築工事 秋葉原邸 新築工事 工程表(1) - 完了検査 写真No. : 1 登録者 : 現場 進 撮影日時 : 2010年4月8日 9時 39分 ファイル名: OO邸完成2.jpg 3 写真No. : 2 登録者 : 現場 進 撮影日時 : 2010年11月17日 8時 05分 ファイル名: 1123水野邸 002.jpg 写真No. : 3

#### 3. 写真

3-1 電子黒板の位置・サイズを自由に変更する

- 撮影済みの電子黒板付き写真について、写真の位置・サイズを自由に変更できるようにしました。
- 従来は、電子黒板の位置を四隅から、サイズは大中小の3種類からしか指定できませんでしたが、位置・サイズをドラッグ&ドロップで自由に変更できるようにしました。
- 最小サイズは従来の小サイズとなります。これより小さいサイズにすることはできません。

3-1-1 元請ユーザー様の場合

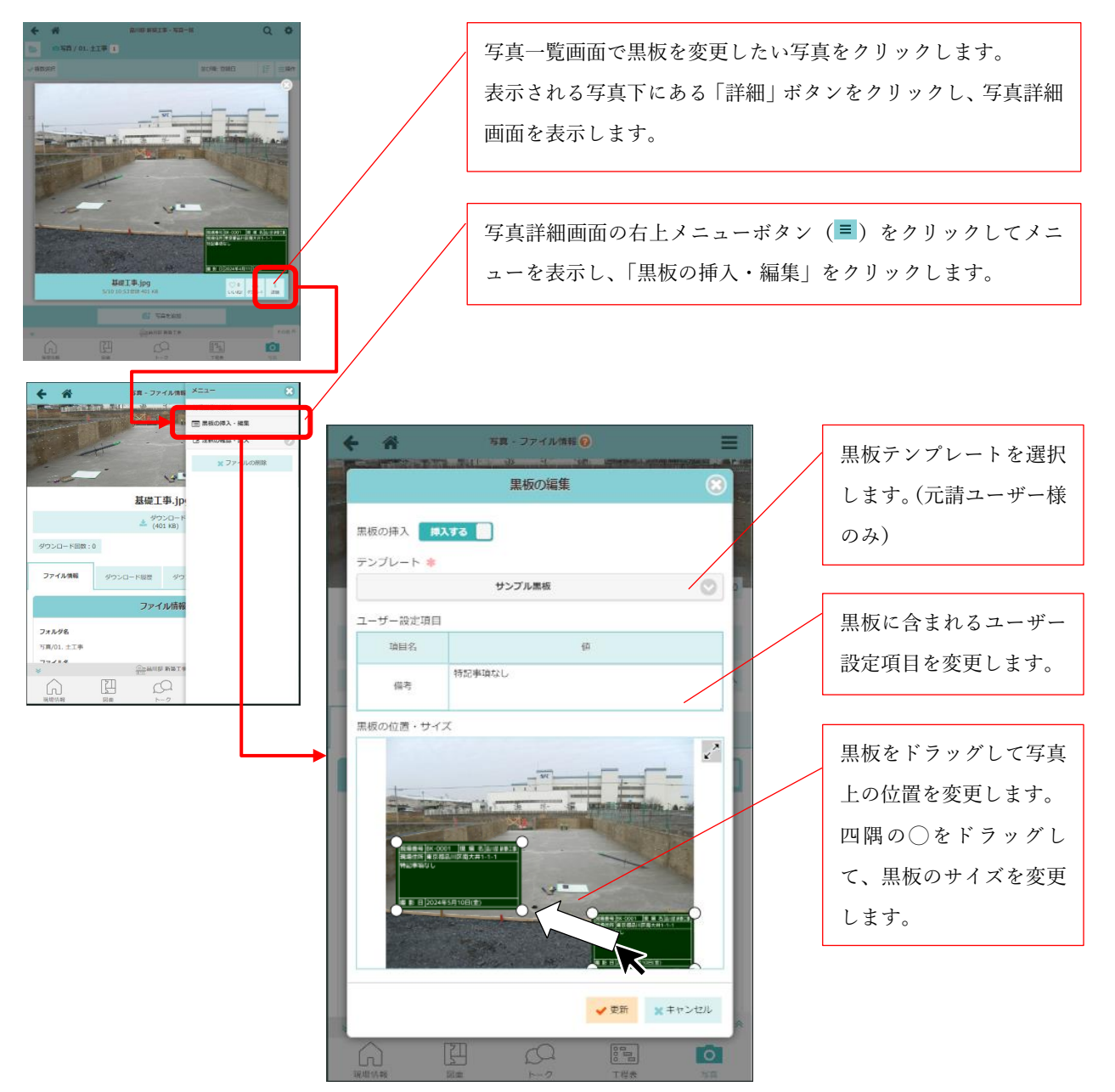

 ● 元請ユーザー様の場合は、フォルダに付けられた黒板設定に関係なく、黒板テンプレートの変更から 位置・サイズまで自由に変更できます。

#### 3-1-2 協力業者ユーザー様の場合

| <ul> <li>写真一覧画面で黒板を変更したい写真をクリックします。</li> <li>表示される写真下にある「詳細」ボタンをクリックし、写真評画面を表示します。</li> <li>写真詳細画面の右上メニューボタン (■) をクリックしてメューを表示し、「黒板の挿入・編集」をクリックします。</li> <li>※ 「黒板の挿入・編集」は自身がアップロードした写真にの表示されます。</li> </ul> | ¥細<br><<br><<br>こ<br>)み |
|----------------------------------------------------------------------------------------------------|-------------------------|
| <ul> <li>No. 25 - 27 - 27 - 28 - 20 - 20 - 20 - 20 - 20 - 20 - 20</li></ul>                                                                                                    |                         |

- 協力業者ユーザー様の場合は、以下の制限があります。
  - ▶ フォルダに設定されたテンプレートを変更することはできません。
  - ▶ 位置・サイズについては、フォルダに付けられた黒板設定で「指定しない」に設定されている場合のみ、自由に変更することができます。
  - ▶ 黒板の変更ができるのは自身でアップロードした写真に限ります。

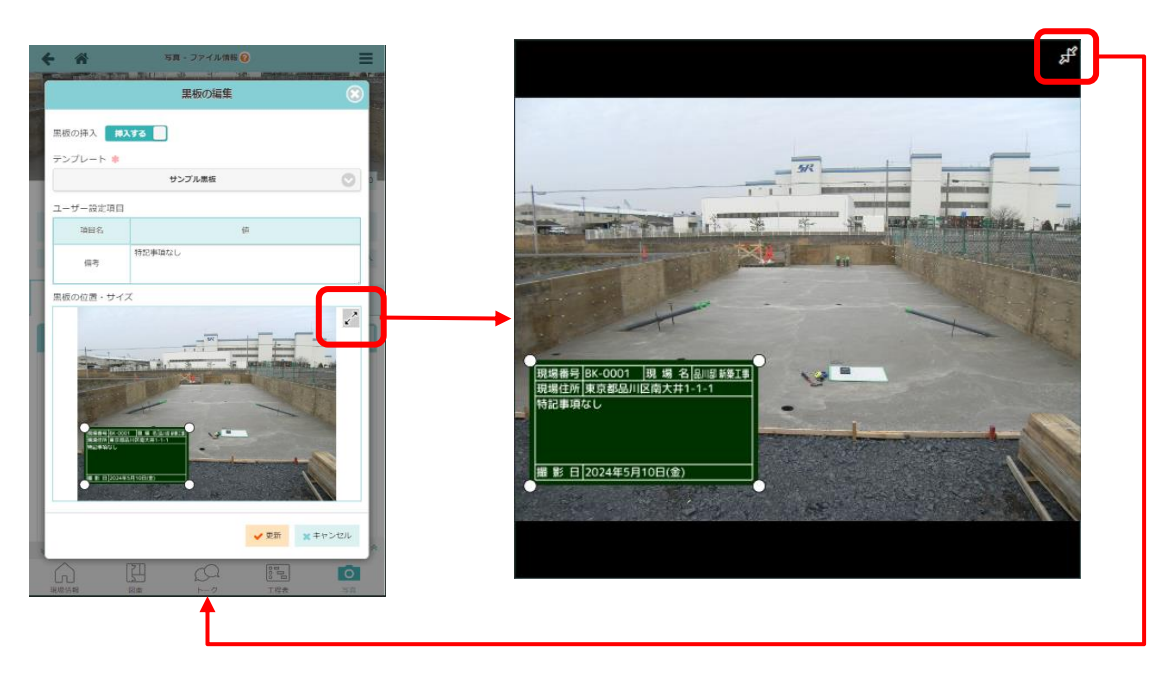

- 黒板位置・サイズ編集エリアの右上に拡大ボタン () があります。クリックすることで写真を拡大 • して表示することができます。
- 拡大表示中にも黒板の位置・サイズは変更することができます。
- 元に戻すときは、右上にある縮小ボタン(♬)をクリックしてください。

## 4. 電子黒板

- 4-1 既存のテンプレートからコピーして黒板テンプレートを作成する
- 既存の黒板テンプレートからコピーして作成できるようにしました。

| チェックリスト       写具         サンプル       アレビュー         現場名、爆製用、工程名、地工業後、地工開当、営業者       「見場名 (現場名センブル)         原場名 (現場名 (知道場名センブル)       「読 第日 (2020年12月24日(木))         丁 生 石となる 当板アンプレートの詳       「日 (2020年12月24日(木))         副画面を表示します。       「日 (2020年12月24日(木))         日 (2020年12月24日(木))       「日 (2020年12月24日(木))         丁 生 石となる 当板アンプレートの詳       「日 (2020年12月24日(木))         副画面を表示します。       「日 (2020年12月24日(木))         日 (2020年12月24日(木))       「日 (2020年12月24日(木))         丁 生 る (1)       「日 (1)         御画 (1)       「日 (1)         御画 (1)       「日 (1)         御画 (1)       「日 (1)         御田 (1)       「日 (1)         御画 (1)       「日 (1)         御田 (1)       「日 (1)         「日 (1)       「日 (1)         「日 (1)       「日 (1)         「日 (1)       「日 (1)         「日 (1)       「日 (1)         「日 (1)       「日 (1)         「日 (1)       「日 (1)         「日 (1)       「日 (1)         「日 (1)       「日 (1)         「日 (1)       「日 (1)         「日 (1)       「日 (1)         「日 (1)       「日 (1)         「日 (1)       「日 (1)         <                                                                                                    |                                                                                                    |                                                                                                    | т                            |                                                                                                    |                                                                 | C <b>r</b>                                                                                                    |
|----------------------------------------------------------------------------------------------------|----------------------------------------------------------------------------------------------------|----------------------------------------------------------------------------------------------------|------------------------------|----------------------------------------------------------------------------------------------------|-----------------------------------------------------------------|----------------------------------------------------------------------------------------------------|
| サンフル<br>現地名、現地日、工程為、施工建告、施工担当、管理書<br>・<br>レーニーに、<br>日本のの一部のですしたすたない。<br>第四日がコビーされた状態の県根テンプレートの詳<br>期面面を表示します。               回復し当業者<br>正理当当業者<br>正理当当業者<br>正理当当業者<br>正理当当業者<br>正理当当業者<br>正理当当業者<br>正理当当業者<br>正理当当業者<br>正理当当業者<br>正理当当業者<br>正理当当業者<br>正理当当業者<br>正理当当業者<br>正理<br>正理                                                                                                    | チェックリスト                                                                                                    | 写真                                                                                                    |                              | Ē                                                                                                    | この黒板テンプレートのご                                                    | コピーを作成                                                                                                    |
| A THE THE LE COUPORTS                                                                                                    | 27<br>17<br>70<br>素<br>▲<br>コピー元となる黒板:<br>細画面を表示します。                                                                                                    | 、施工業者、施工担当、管理<br>テンプレートの詳                                                                                                    | a<br>a                       | プレビュー<br>現場<br>器<br>服<br>影<br>事<br>工<br>組<br>置<br>2<br>8<br>8<br>8<br>8<br>8<br>8<br>8<br>8<br>8<br>8<br>8<br>8<br>8<br>8<br>8<br>8<br>8<br>8 | 現場名サンプル<br>2020年12月24日(木)<br>工程サンプル<br>工程担当業者<br>担当 太郎<br>工事 次郎 |                                                                                                    |
| K     RE727-18     U       201-183     0     0     0       201-183     0     0     0       201-183     0     0     0       201-183     0     0     0       201-183     0     0     0       201-183     0     0     0       201-183     0     0     0       201-183     0     0     0       201-183     0     0     0       201-183     0     0     0       201-183     0     0     0       201-183     0     0     0       201-183     0     0     0       201-183     0     0     0       201-183     0     0     0       201-183     0     0     0       201-183     0     0     0       201-183     0     0     0       201-183     0     0     0                                                                                                    | 各項目がコピーされた<br>ます。(黒板テンプレ<br>黒板テンプレート名を                                                                                                    | た状態の黒板テンプ<br>ート名はコピーされ<br>を入力して登録ボタ                                                                                                    | レート登録画ī<br>いません。)<br>ンを押してく; | 面に遷移し<br>ごさい。                                                                                                    |                                                                 |                                                                                                    |
| BR000000000000000000000000000000000000                                                                                                    |                                                                                                    |                                                                                                    |                              |                                                                                                    |                                                                 |                                                                                                    |
| NOTIONE       Image: Second Second Seco |                                                                                                    |                                                                                                    | ]                            |                                                                                                    |                                                                 |                                                                                                    |
|                                                                                                    | 1216                                                                                                    |                                                                                                    | 黒板テンプレー                      | - 社会                                                                                                    |                                                                 | ◆登録                                                                                                    |
|                                                                                                    | セルー                                                                                                    |                                                                                                    | 単数アンプレー                      | 十章师                                                                                                    |                                                                 | ✓登録<br>② コビー元を選択                                                                                                    |
| HBA         HBA           BAB         SAM           BAB         SAM           BAB                                                                                                    | <b>ゼル</b><br>デンプレート名 *                                                                                                    |                                                                                                    | RETYJU                       | 十度道                                                                                                    |                                                                 | ✓登録 (2) コピー元を選択                                                                                                    |
| 朝氣     領域     和     点     点     点     点       朝月     日第     日第     日第     日第     日第     日第       五名     日第     日第     日第     日第     日第     日第       五百     日第     日第     日第     日第     日第     日第       百日     日第     日第     日第     日第     日第     日第       日第     日第     日第     日第     日第     日第     日第       日第     日第     日第     日第     日第     日第     日第       日第     日第     日第     日第     日第     日第     日第       日第     日第     日第     日第     日第     日第     日第       日第     日第     日第     日第     日第     日第     日第       日第     日第     日第     日第     日第     日第     日第       日第     日第     日第     日第     日第     日第     日第       日第     日第     日第     日第     日第     日第     日第       日第     日第     日第     日第     日第     日第     日第       日第     日第     日第     日第     日第     日第     日第       日第     日第     日第     日第     日第     日第     日第       日第                                                                                                    | セル<br>Fンプレート名 *<br>グレート区分<br>9/02人 写真<br>20様刻<br>原版 (ホワイトボード) 第巻                                                                                                    |                                                                                                    | REPUZI-                      | - h 整理                                                                                                    |                                                                 | ◆登録<br></th                                                                                                    |
| ABR     (ABR)     (ABR)     I     I                                                                                                    | セル<br>Fンプレート名 *<br>パレート区分<br>20リスト 写真<br>DMB<br>加<br>1日<br>・<br>第日名                                                                                                    |                                                                                                    | REFYJL                       | <b>- 十登録</b><br>表示する値                                                                                                    |                                                                 | ◆登録 ② コピー元年選択 ◆ 表示項目の追加 行政 反派                                                                                            |
| Ins     (18)       AIR (19)     (19)       AIR (19)     (19)                                                                                                    | <b>セル</b><br>テンプレート名本<br>プレート区分<br><b>ックリスト 写真</b><br>り様類<br>取板 (ホワイトボード) 単色<br>朝日 〇<br>編目 〇<br>編目 〇                                                                                                    | s(@@&))                                                                                                    | REFYJL                       | - <b>卜登録</b><br>表示する優                                                                                                    |                                                                 | <ul> <li>・ 表示項目の追加</li> <li>・ 有示 配置</li> <li>1 在育せ 無用</li> </ul>                                                         |
| 第五章者     (工程前当年)     (工程前当年)     第二章     第二章     第二章       第五章者     (工程前当年)     (工程前当年)     (工程前当年)     (工程前二年)     (工程前二年)       F-設定項目     ************************************                                                                                                    | ペセル<br>テンプレート名 *<br>プレート区分・<br>プリスト 写真<br>の様類<br>画面 (ホワイトボード) 第色<br>第目 ○<br>第目名                                                                                                    |                                                                                                    | REFYJL                       | - <b>卜登録</b><br>表示する優                                                                                                    |                                                                 | ◆登録 ② コピー元年選択 ◆ 表示項目の追加 F7取 起還 1 左前せ 編輯 1 左前せ 編輯                                                                         |
| 第五百前     6.1年前尚     6.1年前尚     6.1 月     6.1 月     6.1 月       第7日     6.1日月     6.1日月     6.1 月     6.1 月       月     市     7.1日月     7.1日月     7.1日月       月     月     1.1日月     1.1日月     1.1日月       月     月     1.1日月     1.1日月     1.1日月       月     月     1.1日月     1.1日月     1.1日月       月     月     1.1日月     1.1日月     1.1日月       月     月     1.1日月     1.1日月     1.1日月       月     月     1.1日月     1.1日月     1.1日月       月     月     1.1日月     1.1日月     1.1日月       月     月     1.1日月     1.1日月     1.1日月       月     月     1.1日月     1.1日月     1.1日月       月     日     1.1日月     1.1日月     1.1日月       月     日     1.1日月     1.1日月     1.1日月       月     日     1.1日月     1.1日月     1.1日月       月     日     1.1日月     1.1日月     1.1日月       日     日     1.1日月     1.1日月     1.1日月       日     日     1.1日月     1.1日月     1.1日月       日     日     1.1日月     1.1日月     1.1日月       日     日     1.1日月     1.1日月<                                                                                                    | セリ ・ ・ ・ ・ ・ ・ ・ ・ ・ ・ ・ ・ ・ ・ ・ ・ ・ ・                                                                                                    |                                                                                                    | REFYJL                       | - <b>卜登録</b><br>表示する優                                                                                                    |                                                                 | <ul> <li>◆ 表示項目の追加</li> <li>◆ 表示項目の追加</li> <li>・ 有可に 通知</li> <li>1 左可に 通知</li> <li>1 左可に 通知</li> <li>1 左可に 通知</li> </ul> |
| 第2日本 (工事員任前) (工事員任前) 1 点 立 (単) オー協定項目 ポロネ (1) (1) (1) (1) (1) (1) (1) (1) (1) (1)                                                                                                    | セン レ レ ト 区分  フ ン レ ト 区分  フ ク リ ス レ レ ト 区分  ア 、 の 、 の 、 の 、 の 、 の 、 の 、 の 、 の 、 の                                                                                                    | الالتان           Image: Image: Image | R 857 1 27 1 -               | - <b>卜数33</b><br>表示する優                                                                                                    |                                                                 |                                                                                                    |
| チー設定項目         ・設定項目の総加           項目名         デフォルト値                                                                                                    | セン レ レ レ レ レ レ レ レ レ レ レ レ レ レ レ レ レ レ                                                                                                    | >            >            >            >            >            >            >            >            >            >            >            >            >            >            >            >            >            >            >            >            >            >            >            >            >            >            >            >            >            >            >            >            >            >            >            >           <                                                                                                    | R 857 1 27 1 -               | - <b>卜登録</b><br>表示する優                                                                                                    |                                                                 |                                                                                                    |
| ива 70льна                                                                                                    | セン レート区分<br>フノレート区分<br>フノリスト 写真<br>の 構<br>単 低<br>取 低<br>取 低<br>取 低<br>、 の 、 の 、 の 、 の 、 の 、 の 、 の 、 の 、 の 、                                                                                                    | >            >            >            >            >            >            >            >            >            >            >            >            >            >            >            >            >            >            >            >            >            >            >            >            >            >            >            >            >            >            >            >            >            >            >            >           <                                                                                                    | R 89 5 7 1 -                 | - <b>卜登録</b><br>表示する優                                                                                                    |                                                                 |                                                                                                    |
| 7749FW                                                                                                    | セレ  テンプレート名  デンプレート名  プレート区分  プリント を  プリント を  プレー  「 な つ は が  「 た つ イレボード 単色  「 た つ イレボード 単色  「 な して いたの  「 た つ イレボード 単色  「 な して いたの  「 た つ イレボード 単色  「 た つ イレボード 単色  「 た つ イレボード 単色  「 た つ イレボード 単色  「 た つ イレボード 単色  「 た つ イレボード 単合  「 た つ イレボード 単合  「 た の イレボード 単合  「 た の イレボード 単合  「 た の イレ  「 た の イレ  「 た の イレ  「 た の イレ  「 た の イレ  「 た の イレ  「 た の イレ  「 た の イレ  「 た の イレ  「 た の イレ  「 た の イレ  「 た の ・ 」  「 た の ・ 」  「 た い ・ 」  「 た い ・ 」  「 た ー 、 ー ー ー ー ー ー ー ー ー ー ー ー ー ー |                                                                                                    | RE71271-                     | - <b>十章詞</b><br>表示于石磴                                                                                                    |                                                                 |                                                                                                    |
|                                                                                                    | セン レ レ レ レ レ レ レ レ レ レ レ レ レ レ レ レ レ レ                                                                                                    | 日本の主              日本の主                                                                                                    | RE71271-                     | ►★他的                                                                                                    |                                                                 |                                                                                                    |

● 黒板テンプレート登録画面からコピー元を選択することもできます。

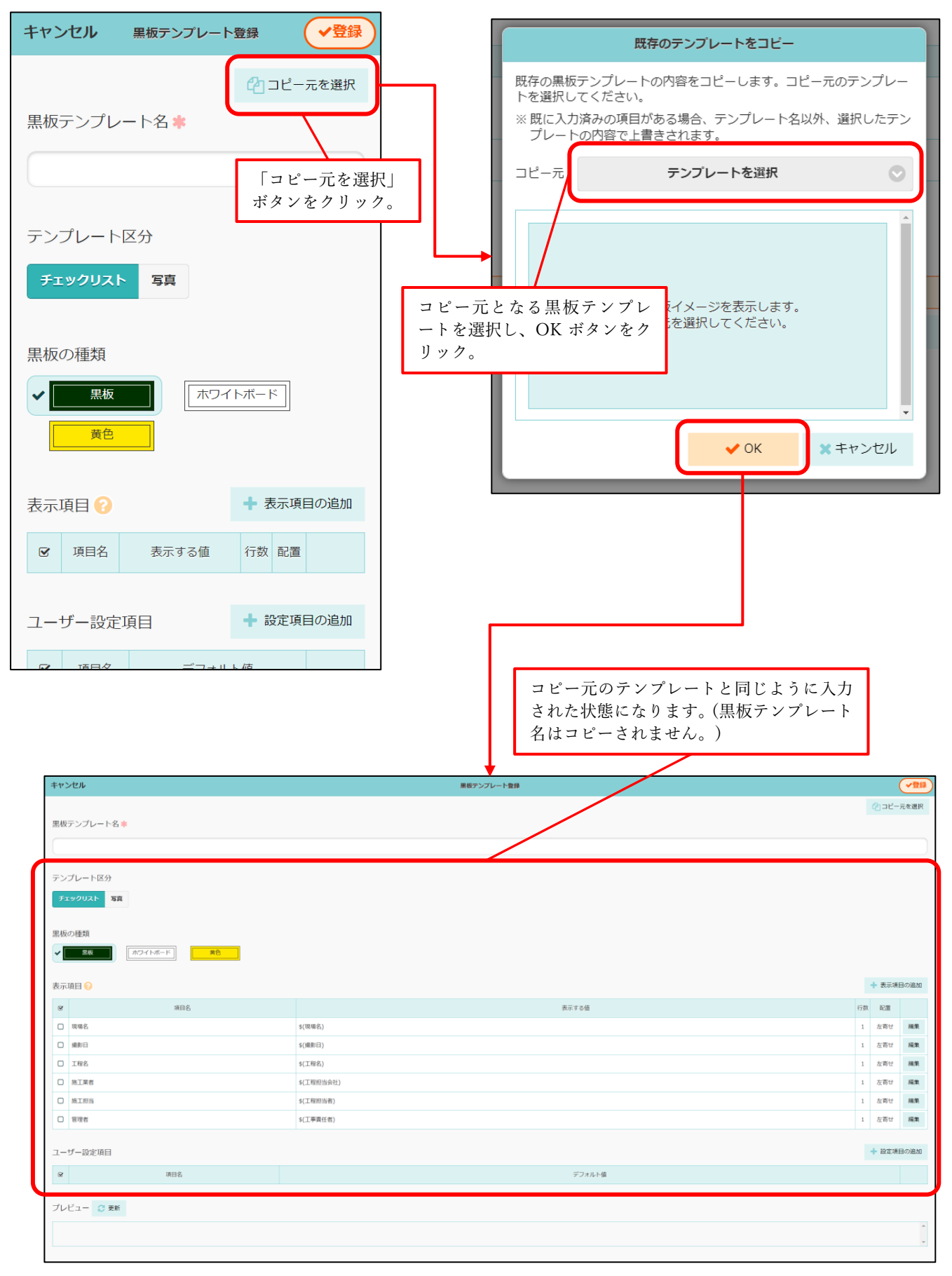

4-2 電子黒板で1行に2項目を表示するレイアウトにする

- 電子黒板で、1行を半分に分割して、左右に2項目を表示できるようにしました。
- 行数を「1行に2項目」に設定した場合、表示する値は最大15文字まで表示され、それ以降は表示されません。

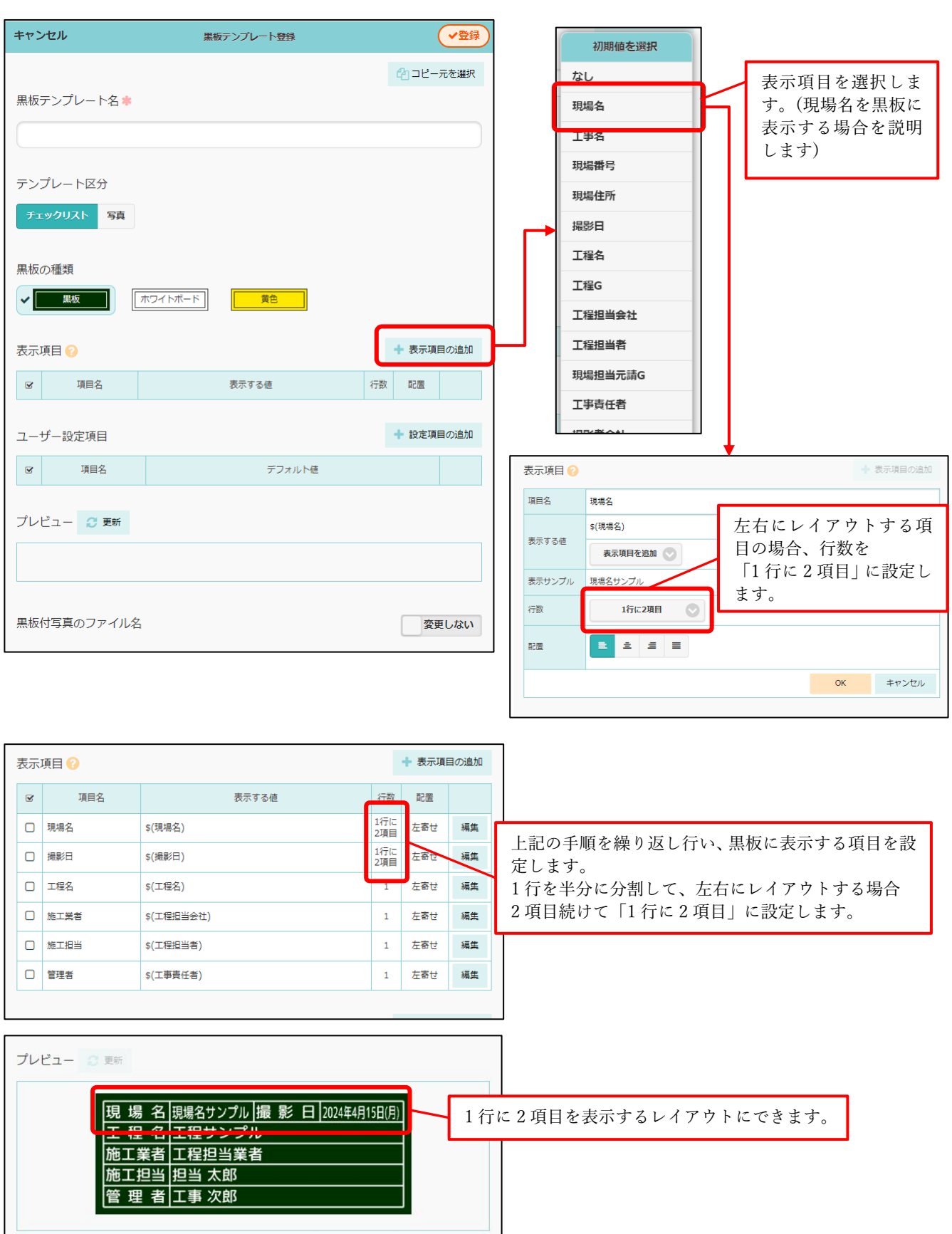

- 5. 写真台帳表紙のテンプレート登録対応
- 写真台帳出力の際に、内容だけでなく表紙もあらかじめ登録したテンプレートを使って出力できるようにしました。
- 5-1 写真台帳表紙のテンプレートを登録する
- 出力テンプレート登録画面で写真台帳表紙のテンプレートを登録できます。
- 登録した Excel の「表紙テンプレート」シートを表紙のテンプレートとして登録します。

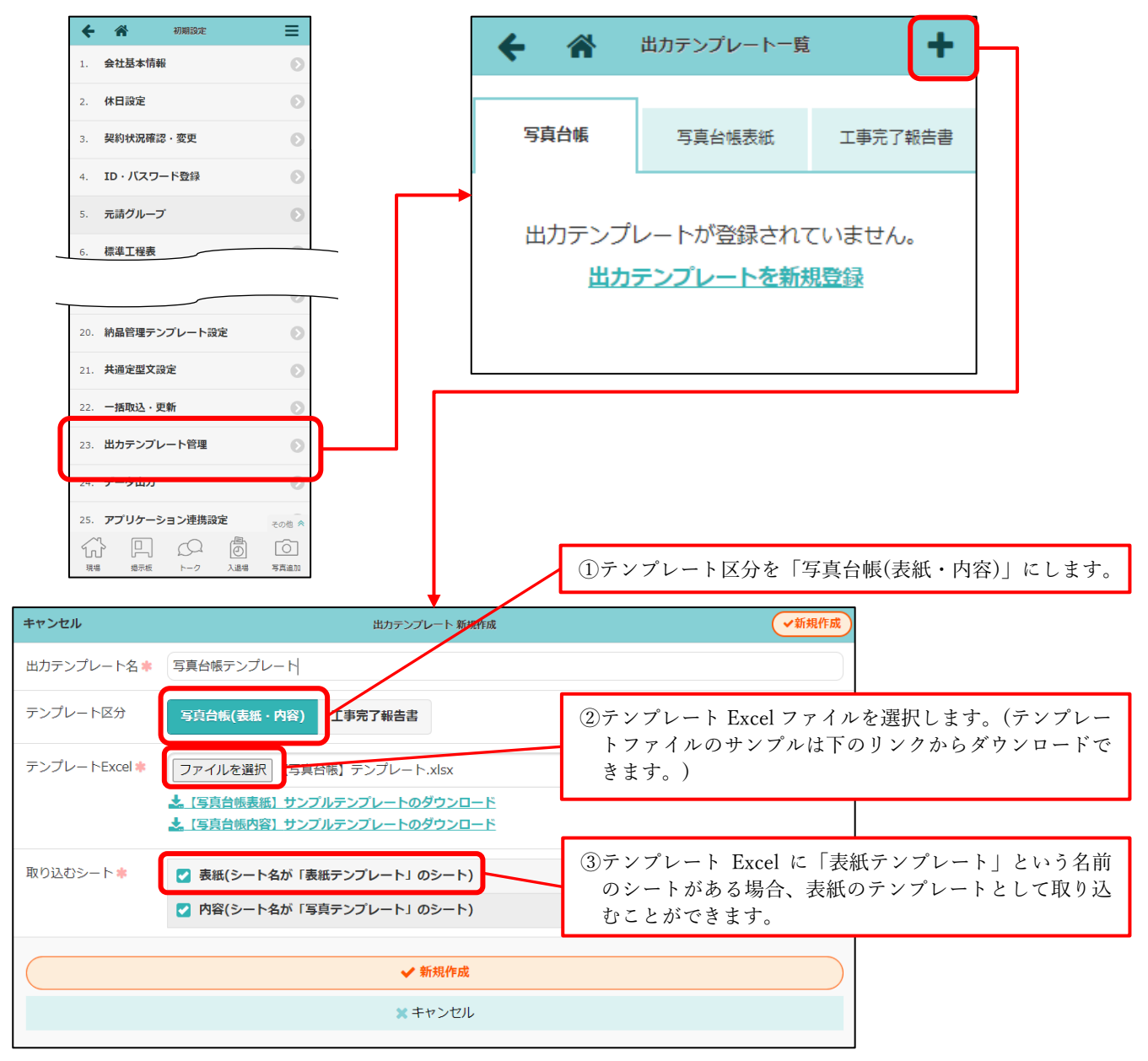

## 5-1-1 写真台帳表紙テンプレートの置換文字列一覧

● 写真台帳表紙のテンプレートでは、以下の文字列を置換文字列として使用できます。

| 置換文字         | 説明                                              | 置換後の例              |
|--------------|-------------------------------------------------|--------------------|
| \${現場名}      | 現場名に置き換えられます。                                   | 品川邸_新築工事           |
| \${工事名}      | 工事名に置き換えられます。                                   | 品川邸_新築工事           |
| \${現場番号}     | 現場番号に置き換えられます。                                  | BK-0001            |
| \${現場住所}     | 現場住所に置き換えられます。                                  | 東京都品川区南大井<br>1-1-1 |
| \${契約日}      | 契約日に置き換えられます。                                   | 2024/1/1           |
| \${着工日}      | 着工日に置き換えられます。                                   | 2024/1/1           |
| \${上棟日}      | 上棟日に置き換えられます。                                   | 2024/1/1           |
| \${完成日}      | 完成日に置き換えられます。                                   | 2024/1/1           |
| \${引渡日}      | 引渡日に置き換えられます。                                   | 2024/1/1           |
| \${工事責任者}    | 工事責任者名に置き換えられます。<br>複数人いるときは半角スペース区切りで出力します。    | 現場 進               |
| \${営業担当}     | 営業担当名に置き換えられます。<br>複数人いるときは半角スペース区切りで出力します。     | 現場 進               |
| \${工事担当}     | 工事担当名に置き換えられます。<br>複数人いるときは半角スペース区切りで出力します。     | 現場 進               |
| \${設計担当}     | 設計担当名に置き換えられます。<br>複数人いるときは半角スペース区切りで出力します。     | 現場 進               |
| \${納品管理担当}   | 納品管理担当名に置き換えられます。<br>複数人いるときは半角スペース区切りで出力します。   | 現場 進               |
| \${その他担当}    | その他担当名に置き換えられます。<br>複数人いるときは半角スペース区切りで出力します。    | 現場 進               |
| \${担当元請グループ} | 担当元請グループ名に置き換えられます。<br>複数人いるときは半角スペース区切りで出力します。 | 東京本社               |
| \${表紙タイトル}   | 出力時に設定した表紙タイトルに置き換えられます。                        | 工事写真台帳             |
| \${出力者}      | 写真台帳を出力したユーザー名に置き換えられます。                        | 現場 進               |
| \${出力日}      | 写真台帳を出力した日に置き換えられます。                            | 2024/1/1           |
| \${出力会社名}    | 出力会社名に置き換えられます。                                 | 室町工務店              |
| \${元請会社アイコン} | 印刷用元請会社アイコンに置き換えられます。                           | 印刷用元請会社アイ<br>コン画像  |

※元請会社アイコンは、管理者のみ会社基本情報メニューから編集できます。

## 5-2 テンプレート登録した表紙付き写真台帳を出力する

## 5-2-1 写真台帳を作成する

|                                                                                                    | Q 🌣                                                                                                    | ← ☆                         | 写真台帳一覧                                                               | +                 |
|----------------------------------------------------------------------------------------------------|----------------------------------------------------------------------------------------------------|-----------------------------|----------------------------------------------------------------------|-------------------|
|                                                                                                    | * 登録日 ほう 米ケ<br>フォルダメニュー<br>小 1つ上に戻る<br>・ フォルダ形動<br>+ サブフォルダ治加<br>※ フォルダ剤除<br>ご 写真白帳出力<br>※ 写真白帳一覧<br>・ フォルダ設定<br>電 電子黒板設定 |                             | 写真台帳が登録されていません。<br>写真台帳を新規登録                                         |                   |
| キャンセル     写自台帳新規作成       台帳名 *        参照元     なし     既存の台帳                                                                                | ◆新規作成                                                                                                    |                             |                                                                      |                   |
| 出力オプション<br>出力形式 (?) PDF(標準) Excelファイル(テンプレート<br>表紙設定                                                                                      |                                                                                                    | 出力形式な                       | を「Excel ファイル(テンプレート)」にしま                                             | す。                |
| <ul> <li>✓ 表紙を出力する</li> <li>表紙タイトル 工事写真台橋</li> <li>出力会社名 株式会社 室町工務店<br/>出力会社名 総力会社名設定ページを表示 2</li> </ul>                                  |                                                                                                    |                             |                                                                      |                   |
| 表 地 テンプレート<br>写真台帳 テンプレート                                                                                                    | 0                                                                                                    | 登録したえ                       | 長紙テンプレートを選択します。                                                      |                   |
| その他設定     出力テンプレート     写真台帳テンプレート     各ファイルの表示項目設定     ダ分類名 Ø 現場名 Ø 登録者名 Ø 備考 Ø ファイル     ダフォルダ名 Ø フォルダ名フルバス     Ø 帰来日時 Ø 登録日時 ◎ 日時 ◎ 日付のみ | <ul> <li>名 G ファイルサイズ</li> </ul>                                                                                           |                             |                                                                      |                   |
| 表示形式: ● 年月日 ○ 「/」 区切り<br>サンブル:2024年4月15日 16:07<br>✓ 新規作成<br>※ キャンセル                                                                       |                                                                                                    | その他の<br>写真台帳<br>約する写<br>す。) | 頁目を設定後、新規作成ボタンをクリックし<br>扁集画面へ移動するので、写真台帳編集画配<br>真を選び、出力します。(次のページで説明 | ます。<br>面で出<br>目しま |

#### 5-2-2 写真台帳を出力する

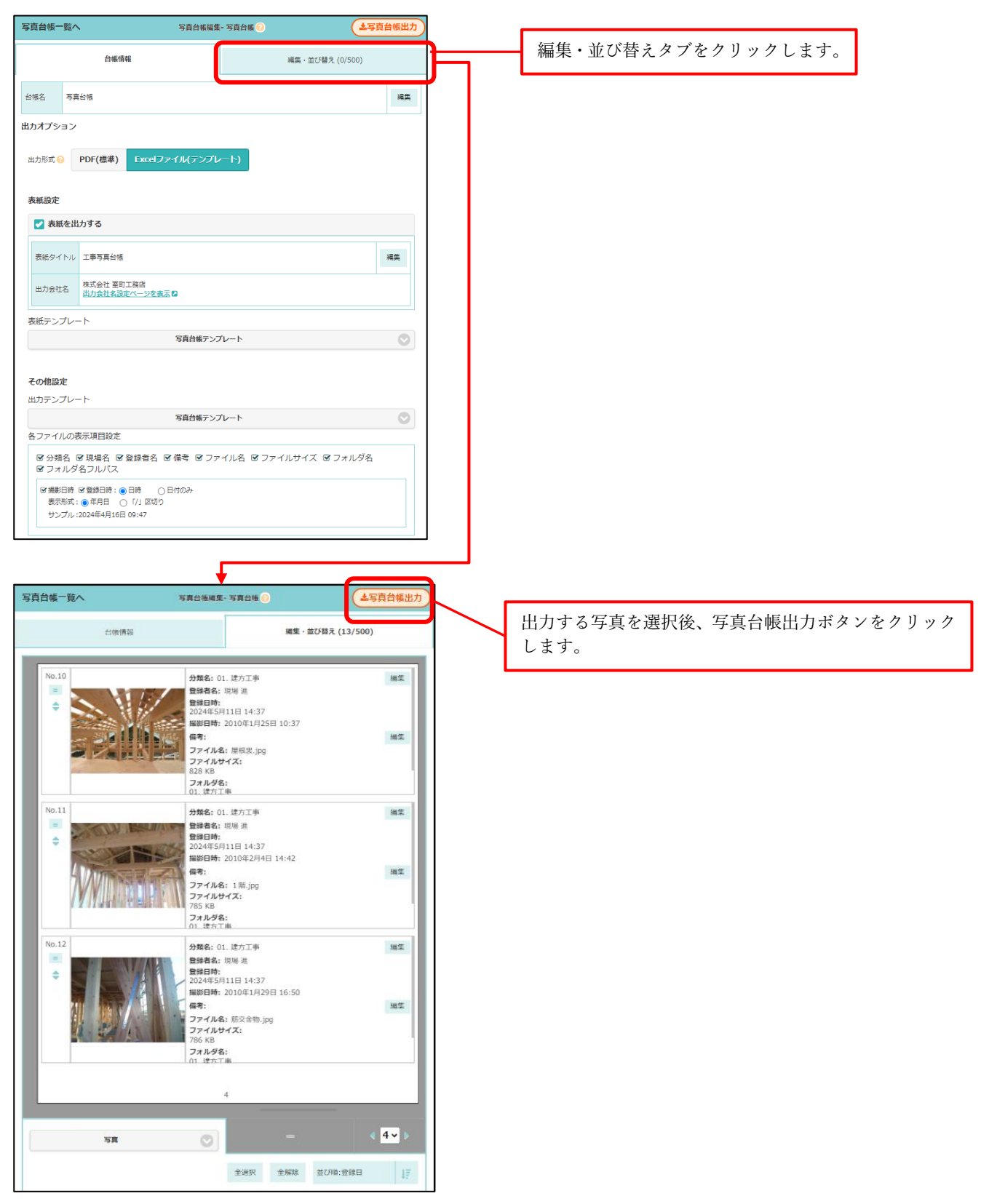

6. 点検

点検一覧の絞り込みをする 6-1

- 点検一覧画面で、絞り込みを行えるようにしました。 •
- 絞り込みの条件はユーザーごとに保存されます。 •

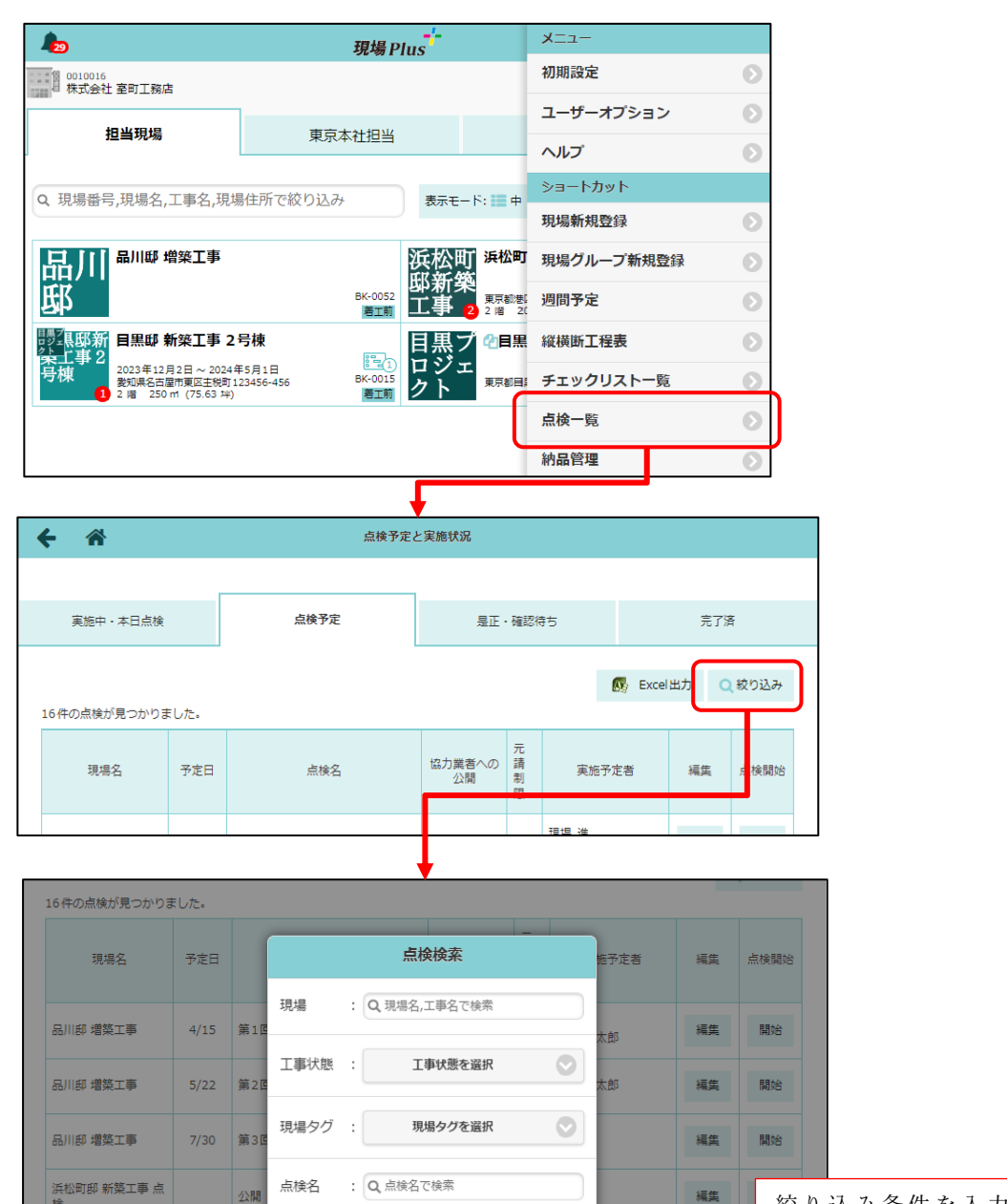

絞り込み条件を入力し て、「OK」をクリックで、 絞り込まれます。

編集

編集

編集

編集

編集

開始

開始

開始

浜松町邸 新築工事 点

浜松町邸 新築工事 点

浜松町邸 新築工事 点

浜松町邸 新築工事 点

公開

実施

是正律

最終

終了後公開

実施予定者:

条件クリア

予定日 : 年/月/日 🗗 ~ 年/月/日 🗗

実施予定者を選択

✓ OK ×キャンセル

点検後公開

 $\odot$ 

#### **6-2** 点検一覧の Excel 出力する

- 点検一覧を Excel 出力できるようにしました。
- 出力する対象を選択することができます。

| 出力対象          | 出力される内容                  |
|---------------|--------------------------|
| 実施中・本日点検/実施予定 | 「実施中・本日点検」タブ、「点検予定」タブの内容 |
| 是正・確認待ち       | 「是正・確認待ち」タブの内容           |
| 完了済           | 「完了済」タブの内容               |

▶ 選択した対象が各シートに分かれて、画面表示と同様の順番で出力されます。

- ▶ 各タブの絞り込み状態は出力内容に反映されます。
- ▶ 出力上限は各シート 3000 件までです。

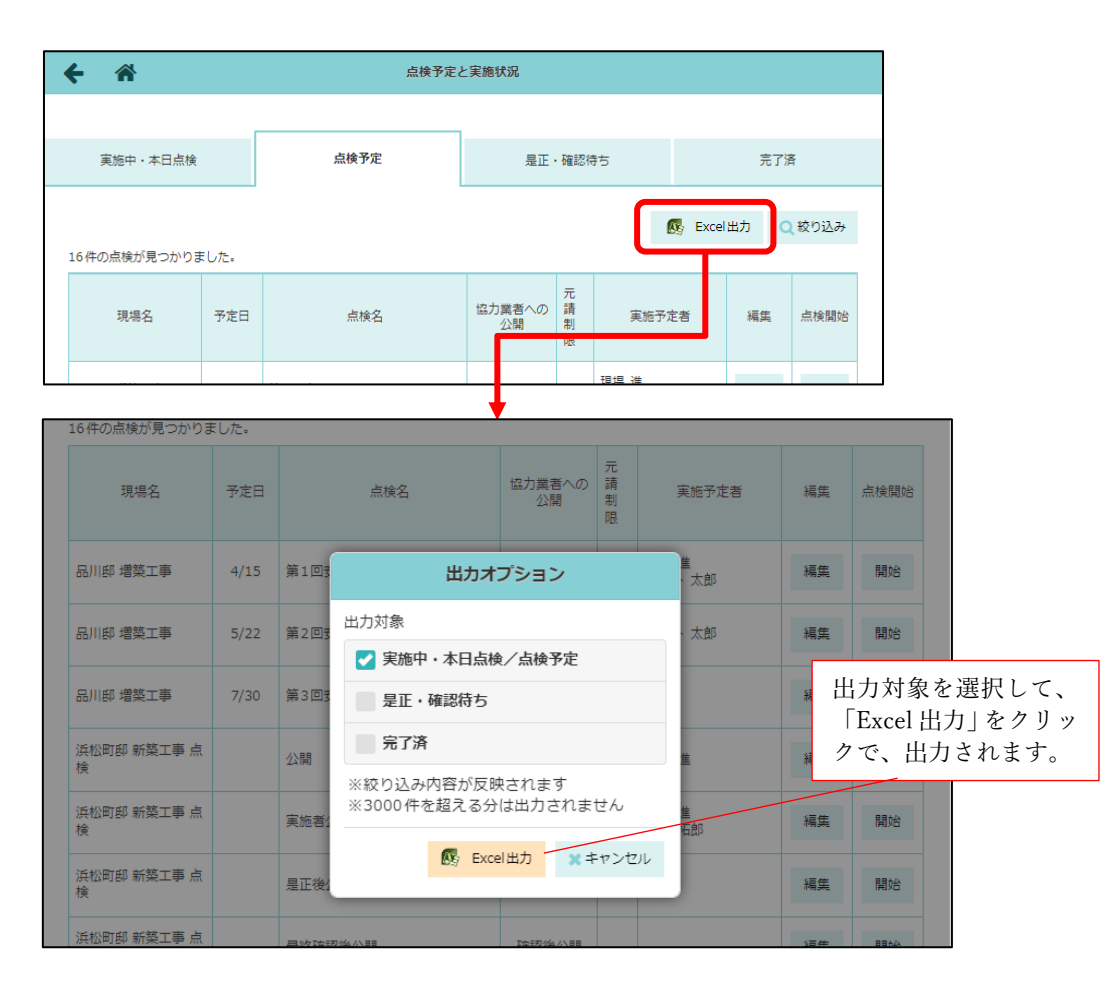

|    | 出力し     | た Excel の例      |           |     |           |            |          |                      |              |  |
|----|---------|-----------------|-----------|-----|-----------|------------|----------|----------------------|--------------|--|
|    | A       | В               | С         | D   | E         | F          | G        | Н                    | 1            |  |
| 1  | 現場番号    | 現場名             | 予定日       | 実施日 | 点検名       | 協力業者への公開状況 | 元請への公開制限 | 公開が許可されている元請グループ     | 実施者          |  |
| 2  | BK-0052 | 品川邸             | 2024/4/15 |     | 第1回安全チェック | 公開         | 制限なし     |                      | 現場進<br>テスト太郎 |  |
| 3  | BK-0052 | 品川邸             | 2024/5/22 |     | 第2回安全チェック | 公開         | 制限あり     | 東京本社                 | テスト太郎        |  |
| 4  | BK-0052 | 品川邸             | 2024/7/30 |     | 第3回安全チェック | 公開         | 制限なし     |                      |              |  |
| 5  | ВК-0003 | 浜松町邸 新築工事       |           |     | 公開        | 公開         | 制限あり     | 東京本社<br>東北支社<br>中部支社 | 現場進          |  |
| 6  | BK-0003 | 浜松町邸 新築工事       |           |     | 実施者公開     | 点検実施者のみ公開  | 制限なし     |                      | 現場進<br>清瀬拓郎  |  |
| 7  |         |                 |           |     |           |            |          |                      |              |  |
| 8  |         |                 |           |     |           |            |          |                      |              |  |
| 9  |         |                 |           |     |           |            |          |                      |              |  |
| 10 |         |                 |           | -   | [         |            |          |                      |              |  |
|    | < → 実   | 施中・点検予定 是正・確認待ち | 完了済(      | ÷   |           | 4          |          |                      |              |  |

6-3 元請ユーザーへの公開を制限する

- 点検について、元請ユーザーへの公開を制限できるようにしました。
- 点検ごとに、「公開を許可する元請グループ」を設定する必要があります。
- 指定した元請グループのユーザーには常に点検が公開され、点検の閲覧・編集が可能になります。
   点検実施者については、所属元請グループに関わらず、点検が公開されます。
- 指定した元請グループでないユーザーは、その点検が終了するまで閲覧することができません。
   点検終了後は、全ての元請ユーザーに点検が公開されます。

6-3-1 既存の点検に元請制限を設定する

- 点検詳細画面から、「公開を許可する元請グループ」を設定することができます。
  - ▶ 指定する元請グループは、現場の担当元請グループである必要があります。

| CONTRACTOR     CONTRACTOR     CONTRACTON     CONTRACTON     CONTRACTON     CONTRACTON     CONTRACTON | ← 🎢                                                                     |                    |                             | 点      | 検予定と実施状      | 況        |                |     | <b>\$</b>  |
|----------------------------------------------------------------------------------------------------|-------------------------------------------------------------------------|--------------------|-----------------------------|--------|--------------|----------|----------------|-----|------------|
|                                                                                                    | 品川<br>邸                                                                 | 品川邸 増勢             | 「「「」「「」」                    |        |              |          |                | :   | 完了済: 0 / 3 |
| 予定日       点球名       近効用の、2番       取用       東地子文書       展集       点球印刷         4/15       第1回安全チェック       込場       アスト大部       再集       開助         4/15       第1回安全チェック       込場       アスト大部       再集       開助         ・       ・       ・       ・       ・       ・       ・         ・       ・       ・       ・       ・       ・       ・       ・         ・       ・       ・       ・       ・       ・       ・       ・       ・       ・       ・       ・       ・       ・       ・       ・       ・       ・       ・       ・       ・       ・       ・       ・       ・       ・       ・       ・       ・       ・       ・       ・       ・       ・       ・       ・       ・       ・       ・       ・       ・       ・       ・       ・       ・       ・       ・       ・       ・       ・       ・       ・       ・       ・       ・       ・       ・       ・       ・       ・       ・       ・       ・       ・       ・       ・       ・       ・       ・       ・       ・       ・       ・       ・       ・       ・                                                                                                    | 実施中・点検                                                                  | 予定                 |                             |        |              |          |                |     |            |
| 予佐日     点味名     SUME® NO     NM     実施予生き     編集     点味知日       4/15     第1回安全チェック     23     第8 端     第8 端     第8     第8     1                                                                                                    |                                                                         |                    |                             |        |              |          |                |     |            |
| 4/15     第1回安全チェック     23周     現場 直<br>アスト 太郎     編集     編集     編集     編集     編集     編集     編集     編集     編集     編集     編集     編集     編集     編集     編集     編集     編集     編集     編集     編集     編集     第     第<                                                                                                    | 予定日                                                                     |                    | 点検名                         |        | 協力業者への<br>公開 | 元請<br>制限 | 実施予定者          | 編集  | 点検開始       |
|                                                                                                    | 4/15                                                                    | 第1回安全チェッ           | þ                           |        | 公開           |          | 現場 進<br>テスト 太郎 | 編集  | 開始         |
|                                                                                                    | E/22                                                                    | 答っ回去へてす…           | <i>b</i>                    |        | () BB        |          | ニフト + é?       | 运生  | 8 44       |
|                                                                                                    |                                                                         |                    |                             |        | <b>+</b>     |          |                |     |            |
| 第1回安全チェック       意知の張風       マの他       低田            (京林県の          (田田          (王のの人の張風)           (日本)           (日本                                                                                                    | ← 🏠                                                                     |                    |                             |        | 点検詳細         |          |                |     | \$         |
| 点検情報     実施者     説明     現場写真     チェックリスト     違加の搭張点     その他     報告書       その他入力項目     ●     点検病の介閣内容     ●     点検病の入場者     ●     ●     ●     ●     ●     ●     ●     ●     ●     ●     ●     ●     ●     ●     ●     ●     ●     ●     ●     ●     ●     ●     ●     ●     ●     ●     ●     ●     ●     ●     ●     ●     ●     ●     ●     ●     ●     ●     ●     ●     ●     ●     ●     ●     ●     ●     ●     ●     ●     ●     ●     ●     ●     ●     ●     ●     ●     ●     ●     ●     ●     ●     ●     ●     ●     ●     ●     ●     ●     ●     ●     ●     ●     ●     ●     ●     ●     ●     ●     ●     ●     ●     ●     ●     ●     ●     ●     ●     ●     ●     ●     ●     ●     ●     ●     ●     ●     ●     ●     ●     ●     ●     ●     ●     ●     ●     ●     ●     ●     ●     ●     ●     ●     ●     ●     ●     ●     ●     ● </td <td></td> <td></td> <td></td> <td>第1</td> <td>回安全チェ</td> <td>ック</td> <td></td> <td></td> <td></td>                                                                                                    |                                                                         |                    |                             | 第1     | 回安全チェ        | ック       |                |     |            |
| その他入力項目         ② 点検時のた場内容         ③ 点検時のた場内容         ③ 点検時の入場者         ③ 点検専施者のみ公開設定         ○ 点検実施者のみ公開         ○ 点検実施者のみ公開         ○ 点検実施者のみ公開         ○ 点検実施者のみ公開         ○ 点検実施者のみ公開         ○ 点検実施者のみ公開         ○ 点検実施者のみ公開         ○ 点検実施者のみ公開         ○ 点検実施者のみ公開         ○ 点検実施者のみ公開         ○ 二         ○ 二         元請への公開         ○ 二         ○ 二                                                                                                    | 点検情報                                                                    | 実施者                | 說明                          | 現場写真   | チェック         | リスト      | 追加の指摘点         | その他 | 報告書        |
| 協力業者への公開設定 ○点検実施者のみ公開 ○点検察了後公開 ○是正報告後公開 ●最終確認後公開 ●公開 元講への公開設定 ○                                                                                                    | <ul> <li>○ 点検時の</li> <li>○ 点検時の</li> <li>○ 備考</li> <li>◇ 開設定</li> </ul> | )入場者<br>)立会人       |                             |        |              |          |                |     |            |
| <ul> <li>○点検実施者のみ公開</li> <li>○点検系で後公開</li> <li>○是正報告後公開</li> <li>○最終確認後公開</li> <li>●公開</li> <li>元請への公開設定</li> <li> <i>元請への公開設定</i> </li> <li> <i>公開を許可する元請グルーブ</i>:     </li> <li> <i>元請への公開設定 元請への公開設定</i> </li> <li> <i>元請への公開設定 元請への公開設定</i> </li> <li> <i>元請への公開設定 元請への公開設定</i> </li> </ul>                                                                                                    | 協力業者への公                                                                 | 公開設定               |                             |        |              |          |                |     |            |
| 元請への公開設定<br>元請への公開設定                                                                                                    | ○点検実旅                                                                   | 画者のみ公開             | ○点検終                        | 了後公開 🔾 | 是正報告後公       | 開 (      | ) 最終確認後公開      | ●公開 |            |
| 元請への公開は制限されていません<br>構集<br>元請への公開設定 ② 公開を許可する元請グルーブ: 元請グルーブを選択 ③ ③ ○K キャンセル<br>元請グループを 元請べの公開設定 ③ 元請への公開設定 ④ 元請への公開が制限されています<br>公開を許可する元請グルーブ: 東東京本社                                                                                                    | 元請への公開語                                                                 | 段定 🕜               |                             |        |              |          |                |     |            |
| 元請への公開設定 ② 公開を許可する元請グルーブ: 元請グループを選択 ② ③ ○K キャンセル 元請 グループを 元請への公開設定 ③ 元請への公開設定 ③ 元請への公開が制限されています 公開を許可する元請グルーブ: 東東京本社                                                                                                    | 元請への公開                                                                  | は制限されていま           | せん                          |        |              |          |                |     | 編集         |
| 元請への公開設定<br>公開を許可する元請グルーブ: 元請グループを選択<br>○<br>○<br>○<br>○<br>○<br>○<br>○<br>○<br>○<br>○                                                                                                    |                                                                         |                    |                             |        |              |          |                |     |            |
| 公開を許可する元請グルーブ:       元請グルーブを選択       OK       キャンセル         元請グループを         元請 グループを         元請への公開設定 •         元請への公開が制限されています         公開を許可する元請グループ:       編集                                                                                                    | 元請への公開                                                                  | 设定 😯               |                             |        |              |          |                |     |            |
| 元請グループを<br>元請への公開設定<br>つ<br>元請への公開が制限されています<br>公開を許可する元請グループ: 東東京本社                                                                                                    | 公開を許可す                                                                  | る元請グループ:           |                             | 元請久    | ブループを選択      |          | 0              | ок  | キャンセル      |
| <ul> <li>元請への公開設定 ()</li> <li>元請への公開が制限されています</li> <li>公開を許可する元請グループ: 東東京本社</li> </ul>                                                                                                    |                                                                         |                    |                             |        |              |          |                | 元請グ | ループを       |
| 元請への公開が制限されています<br>公開を許可する元請グループ: <b>東</b> 東京本社                                                                                                    | 元請への公開                                                                  | 设定 🔞               |                             |        |              |          |                |     |            |
|                                                                                                    | 元請への公<br>公開を許可                                                          | 開が制限されて<br>する元請グルー | います<br>プ: <mark>東</mark> 東京 | 本社     |              |          |                |     | 編集         |

|   | 公開を     | 許可する元請グループ設定 | 後        |            |                      |     |            |             |
|---|---------|--------------|----------|------------|----------------------|-----|------------|-------------|
|   | ← 🎢     | , ș          | 減後予定と実施状 | 況          |                      |     | <b>\$</b>  |             |
| Ĩ | 品川<br>邳 | 品川邸 増築工事     |          |            |                      |     | 完了済: 0 / 3 |             |
| 5 | 実施中・点検  | 予定           |          |            |                      |     | 点検一覧       | で、元請グループ制限が |
|   |         |              |          |            |                      |     | されてい       | ることを確認すること  |
|   | 予定日     | 点検名          | 協力業者への   | 元請         | 実施予定者                | 編集  | ができま       | す。          |
|   |         |              | 77(H)    | אַזאַ נימי |                      |     |            |             |
|   | 4/15    | 第1回安全チェック    | 公開       | <b>A</b> - | 現場 進<br>テスト 大郎       | 編集  | 開始         |             |
|   | 5/22    | 第2回安全チェック    | 東東京本     | 1.CVN<br>社 | ע <i>ער א</i> ווינע. | 編集  | 開始         |             |
|   | 7/22    |              | () 88    |            |                      | (=# | BR4/       |             |

6-3-2 点検作成時に元請制限を設定する

6-3-2-1 点検テンプレートから作成する

- 点検テンプレートで、あらかじめ「公開を許可する元請グループ」を設定しておくことができます。
- 点検作成時、設定したテンプレートを指定することで、公開元請グループが設定された状態の点検を 作成することが可能です。

| ÷   | ☆ 初期設定 Ξ     |          | +   | *        | 点検テンプレート     | + |    | ÷                                | *               | 点検テン                   | プレート                | \$     |
|-----|--------------|----------|-----|----------|--------------|---|----|----------------------------------|-----------------|------------------------|---------------------|--------|
| 12. | 住宅モデル設定      | >        | 未分类 | <u>۾</u> |              |   |    |                                  |                 | テンプ                    | プレ1                 |        |
| 13. | フォルダマスタ設定    | 5        | テン  | ップレ1     |              | E | Л  |                                  |                 |                        |                     |        |
| 14  | タグマスタ設定      |          | 安全  | ≟チェック    | <b>パテンプレ</b> | e |    | テンプレ                             | ート情報            | 説明 現場写真                | Į チェックリスト           | 追加の指摘点 |
| 1   |              | 4        |     |          |              |   |    |                                  | その他             | 1                      | 報告                  | 書      |
| 15. | 画像サイズ設定      | >        |     |          |              |   |    | その他                              | 入力項目            | -                      |                     |        |
| 16. | 黒板テンプレート設定   |          |     |          |              |   | l, | <ul> <li>✓</li> <li>✓</li> </ul> | 点検時の作業          | 第内容                    |                     |        |
| 17. | 点検テンプレート設定   | <u>ل</u> |     |          |              |   |    |                                  | 点検時の立全<br>荷考    | 会人                     |                     |        |
| 18. | 点検指摘内容設定     | 5        |     |          |              |   |    | 公開設                              | 定               |                        |                     |        |
| 19. | 納品管理テンプレート設定 | >        |     |          |              |   |    | 協力業                              | 者への公開<br>(検実施者) | 設定<br>のみ公開 (<br>小園 ○ 最 | ○ 点検終了後公開<br>終確認後公開 | ]      |
| 20. | 共通定型文設定      | >        |     |          |              |   |    | õž                               | · 」<br>、 開      |                        | PS PERO IX 24170    |        |
| 21. | 出カテンプレート管理   |          |     |          |              |   |    | 元請へ<br>元請へ                       | の公開設定<br>への公開は制 | <b>②</b><br>小 限 されていませ | t‰                  | 編集     |

6-3-2-2 他の現場・Excel ファイルから作成する

● 他の現場や Excel ファイルから作成するときも同様に、作成される点検には「公開を許可する元請グ ループ」設定がコピーされます。

## 7. 納品管理

- 7-1 納品依頼項目の更新時に通知を送信する
- 納期確定後に依頼内容に変更があった場合など、変更内容を漏れなく依頼先業者に通知できるように しました。
- 「配送指示」「添付ファイル」「備考」の更新時が通知対象となります。
- 「未依頼」の納品依頼項目更新時は通知が送信されません。
- デフォルトはチェックが ON になっています。ユーザーごとにチェック状態が保存されます。

| - A             |                |       |             | 現場情                                    | 報詳細           |             |          |                   |                  | •        |     |            |        |      |            |           |     |
|-----------------|----------------|-------|-------------|----------------------------------------|---------------|-------------|----------|-------------------|------------------|----------|-----|------------|--------|------|------------|-----------|-----|
| 川邸              | 品川邸 新          | 採工事   |             |                                        |               |             |          |                   | <b>\$</b> \$\$\$ | 222      |     |            |        |      |            |           |     |
| 築工              | BK-0001<br>著工前 |       |             |                                        | ♀地            | 図を表示        |          | <b>†</b> ♠<br>►₹₽ | ●<br>駐車場         | *-4229-  |     |            |        |      |            |           |     |
| 項目              | E事種別           | 土地情報  | 建物情報        | 施主情報                                   | その他項目         | タグ          | 日程       | 元請担当              | á ti             | 动業者      |     |            |        |      |            |           |     |
| 다 슈타 문 II       |                |       |             | 245 cm ks                              | *****         |             |          |                   |                  | zołł X   |     |            |        |      |            |           |     |
| •               |                | Ę     | Д           |                                        | , 119414<br>Q |             | ,]       |                   | Ô                | -CV/18 * |     |            |        |      |            |           |     |
| 現場情報            |                |       | ₹<br>□      | h-                                     | -2<br>21      | 工程          | Ę        |                   | 写真               |          |     |            |        |      |            |           |     |
|                 |                |       | 開始示板        | 1 <u>2</u><br>#                        | 2)<br>!±      | ①           | 8        |                   | 8%               |          |     |            |        |      |            |           |     |
| <br>◎==<br>点枝一覧 |                | が品    |             | いていていていていていていていていていていていていていていていていていていて |               | <br>ترج-۲-د | )<br>Sev |                   |                  |          |     |            |        |      |            |           |     |
|                 |                |       |             |                                        |               |             |          |                   | ¥                |          |     |            |        |      |            |           |     |
| ÷               |                |       |             |                                        |               |             |          | 納品                | 管理               | l        |     |            |        |      |            |           |     |
| 加度              | ₿ 品J           | 邸 新   | 凝工事         |                                        |               |             |          |                   |                  | 着工       | B   | L          | □棟日    |      | 完成日        | 5         | 渡日  |
| 新築∃<br>≸        | [東京            | 「都品川」 | ⊠南大井1-      | 1-1                                    |               | 9           | 地図を      | 表示                |                  |          |     |            |        |      |            |           |     |
| 接道状況            | त.             | 幅4m   |             |                                        |               |             | ŝ        | Ē隼                |                  |          |     |            |        |      |            |           |     |
|                 | 。<br>6声而       | /t+   |             |                                        |               |             | Ŷ        | 官住                | 納                | 品管理      | 担当  | 🕀 現場       | 進      |      |            |           | 変更  |
| 1027C-18        | 641M)          | 40    |             |                                        |               |             | 10       | <b>1</b> .745     |                  |          |     |            |        |      |            |           |     |
|                 |                |       |             |                                        |               |             |          |                   |                  |          |     |            | (      |      | vcol 4 th  | 222 ± D   | 上治加 |
|                 |                |       |             |                                        |               |             |          |                   |                  |          |     |            | Ľ      |      | хесіщуу    | 71231     |     |
|                 | ĥ              | 内品依頼  | 項目          |                                        | <b>1</b>      | 伯           | 依頼先      |                   |                  | _        | ステ  |            | •      | 納品日  | 1          | 次の操作      | その他 |
| v 1/1           | /              |       |             | ¢.                                     | 》清瀬 拓郎        | 火津<br>●中村   | 討橋 純     |                   | 編                | 集        | 業者  | 回答待ち       |        | 4/27 |            | 回答確認      |     |
|                 |                |       | i<br>r      | 更                                      | 巨新履歴          |             |          |                   |                  |          |     |            |        |      |            |           |     |
|                 | 納品依            | 瀬項目   | トイレ         |                                        |               |             |          |                   |                  |          |     |            |        |      |            |           |     |
|                 | 依頼先            |       | 秋株式会社       | 社秋津                                    |               |             |          |                   |                  |          |     |            |        |      |            | 編集        |     |
|                 | 1+===+         |       | (一)清潮 拍     | 1813 <b>(P</b> F                       | P村橋 純         |             |          |                   |                  |          |     |            |        |      |            |           |     |
|                 | 1913年1月1日      | (y)   | 神切なし        |                                        | :             | 元請希望        | 2₽       |                   |                  | 1        | 業者同 | 答日         |        |      | 確定納        | 品日        |     |
|                 | 納品日            |       | 4/27(       | (±)                                    |               | 4/27(       | <br>±)   |                   |                  |          |     |            |        |      | 11000      |           |     |
|                 |                |       |             | ···                                    | 納品依           | 、頼          |          | 業者回               | 答                | л        | 請回領 | <b>答確認</b> | 納      | 品    |            | 納品確認      |     |
|                 | ステー            | タス    | 業者回答        | 資待ち                                    | 4/18(<br>現場   | 木)<br>進     |          |                   |                  |          |     |            |        |      |            |           |     |
|                 | メッセ            | ニジ    |             |                                        |               |             |          |                   |                  |          |     |            |        |      |            |           |     |
|                 | 納品先            | ;     | 現場<br>(東京都品 | 品川区南                                   | 南大井1-1-1      | ♥ ₿         | )        |                   |                  |          |     |            |        |      |            |           |     |
|                 |                |       | 玄関前に        | お願い                                    | します           |             |          |                   |                  |          |     |            |        |      | <b>一</b> 通 | 知を送信する    | 5   |
|                 | 配透指            | 示     |             |                                        |               |             |          |                   |                  |          |     |            |        |      | ОК         | キャンセル     |     |
|                 |                |       |             |                                        |               |             |          |                   |                  |          |     |            | 5. J.H | 10   | (11)户前     | (洪字)(140  |     |
|                 |                |       |             |                                        |               |             |          |                   |                  |          |     |            |        | 1 1  |            | 1冊-515.00 |     |

## 7-2 納品日に祝日・休日を指定時に警告メッセージを表示する

- 納品依頼前に、祝日・依頼先業者の休日を確認できるようにしました。
- 納品日に祝日を指定した場合に、警告メッセージを表示するようにしました。
- 納品日に依頼先業者の休日を指定した際、納品依頼時に警告表示するようにしました。
  - ▶ ユーザーごとにカレンダー機能で休日を設定できます。

| 祝日指                                                       | 定の場合                                                                                           |                                                      |      | 依頼先業                                     | 者の休日の場合                                                                         |                                      |
|-----------------------------------------------------------|------------------------------------------------------------------------------------------------|------------------------------------------------------|------|------------------------------------------|---------------------------------------------------------------------------------|--------------------------------------|
| 按迫扒儿                                                      | <sup>∰4111</sup><br>/+<br>納品依頼                                                                 | · 例果<br>: 這佳                                         |      | 搬入可能車両                                   | 4t<br>納品依頼                                                                      | 編集                                   |
| 依頼項目:<br>納品先:<br>依頼先:<br>依頼締切:<br>納品希望日:<br><u>承</u> 指定した | トイレ<br>現場<br>東京都品川区南大井1-<br>秋株式会社秋津<br>御清瀬 拓郎 ⊕中村橋<br>締切なし<br>2024/04/29<br>日付は祝日(昭和の日)<br>★ 送 | 1-1 <b>9</b><br>茶純<br>です。<br>メッセージを追加<br>言<br>業キャンセル |      | 依頼項目:<br>納品先:<br>依頼先:<br>依頼締切:<br>納品希望日: | トイレ<br>現場<br>東京都品川区南大井1-1-1 (<br>秋株式会社秋津<br>續清瀬 拓郎 ⊕中村橋 純<br>締切なし<br>2024/04/27 | 交更<br>「<br><u> 、<br/>、<br/>キャンセル</u> |
|                                                           |                                                                                                |                                                      | 指版本当 | Éした日付( <mark>4/27</mark><br>当に納品依頼しま     | ★ 約品日の確認 ?)は、依頼先業者の休日で<br>ますか? ✓ 送信                                             | す。<br>※ キャンセル                        |

- 7-3 依頼先業者を現場に紐づくタグで絞り込んで表示する
- 依頼先業者を選択時、現場に紐づくタグで絞り込んで業者を選択できるようにしました。
   現場に設定したタグと同じタグを協力業者会社・ユーザーのタグに設定することで、現場に関連する
   業者・ユーザーのみを簡単に依頼先業者に指定できます。
- デフォルトはチェックが ON になっています。ユーザーごとにチェック状態が保存されます。

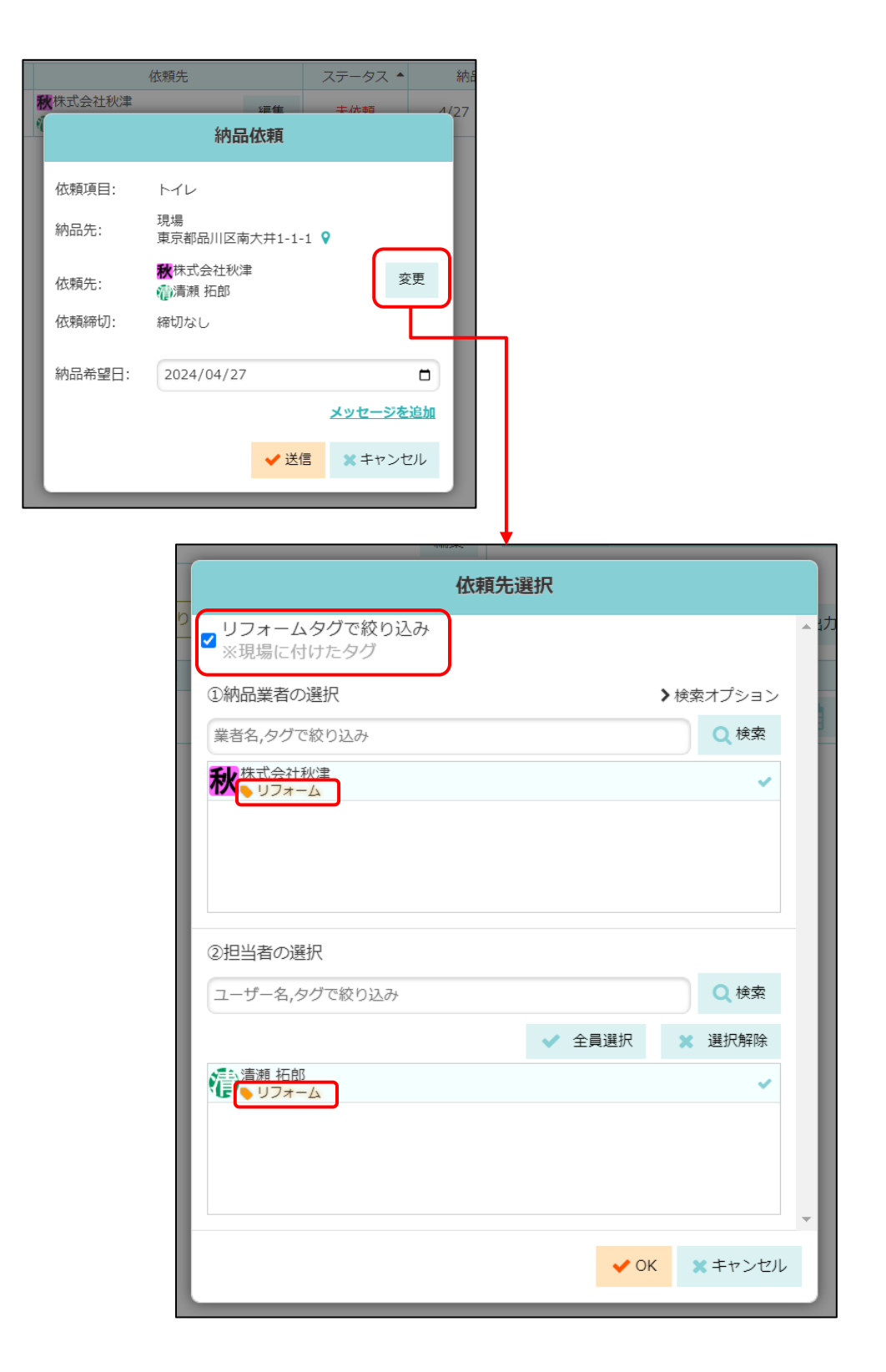

## 7-4 「接道状況」「搬入可能車両」を画面上で更新する

● 現場の納品管理画面上で「接道状況」「搬入可能車両」を更新できるようにしました。

| <b>←</b> ☆                                       | \$<br>#                  | 的品管理 |      |           |           |         |             |     |
|--------------------------------------------------|--------------------------|------|------|-----------|-----------|---------|-------------|-----|
| 品川邸 品川邸 新築工事<br>新築工 東京都品川区南大井1-1-1<br>事   トリフォーム | ♥地図を表示                   | 示    | B    | 上棟日       | 3         | 完成日     | Ē           | 別渡日 |
| 接道状況     幅4m       搬入可能車両     4t                 | 編集                       | 納品管理 | 距当 🤴 | 現場進       |           |         |             | 変更  |
| 確認が必要な項目が1件あります。(未住                              | 太頼:1)                    |      |      |           |           | Excel出力 | 選択          | 十追加 |
| 初品依頼項目<br>> トイレ                                  | 依賴先<br>《株式会社秋津<br>』清瀬 拓郎 | 編集   | 人テーク | 9人 ▲<br>頂 | 袻<br>4/27 |         | 次の操作        | その他 |
|                                                  | L                        |      |      | Ţ         |           |         |             |     |
|                                                  | 接道状況 幅                   | 4m   |      |           |           |         |             | 編集  |
|                                                  | 搬入可能車両 4t                | :    |      |           |           | ОК      | <b>+</b> 72 |     |

## 8. Log System 連携

- 8-1 工程表上へ Log System 撮影日を表示する
- ※ この機能を利用するには log build 社(https://www.log-build.com/) が提供する Log System (Log Walk、Log Meet 等)サービスと契約する必要があります。
- Log System(Log Walk) で360度画像を撮影した日を工程表上に表示するようにしました。
- Log System 上の現場と連携済みの現場の工程表に「360度画像 撮影日」という行が表示されます。
- 「360度画像 撮影日」行に表示される360度カメラのアイコンをクリックすることで、撮影日時、 撮影枚数を確認できます。
- さらにリンクをクリックすると、Log System 上の360度画像へ直接移動することができます。

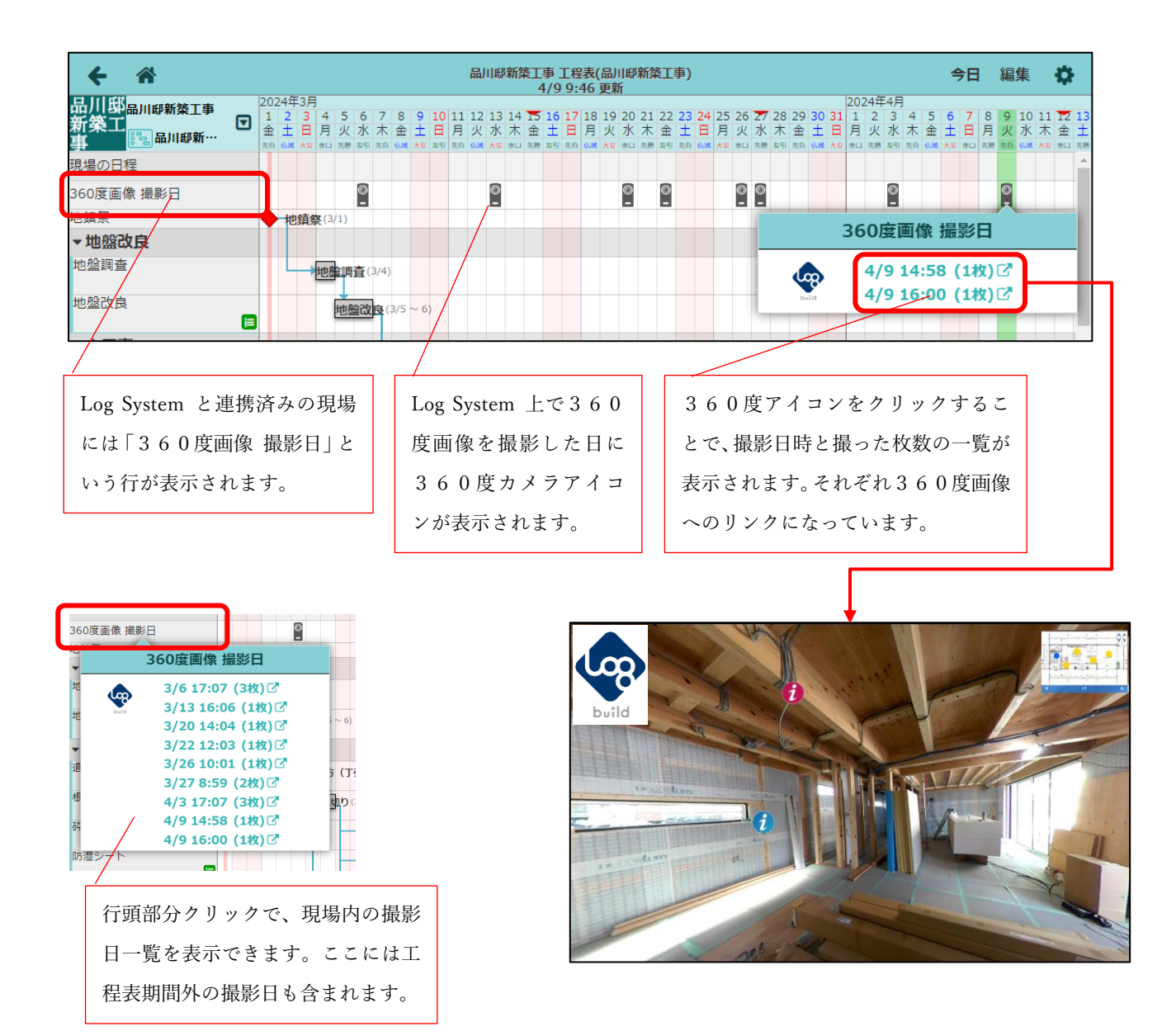